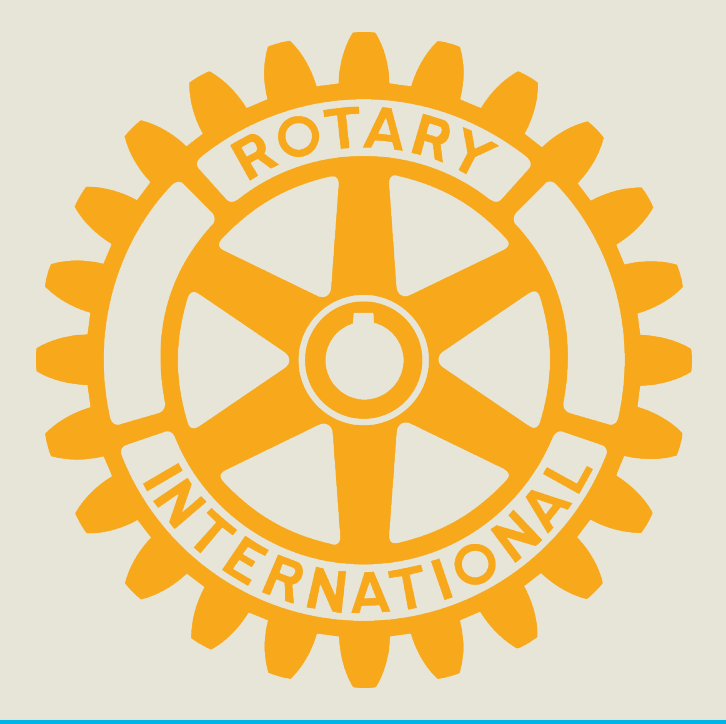

# **DISTRICT GRANT MANAGEMENT SEMINAR**

# **March 2024**

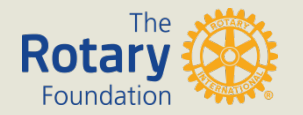

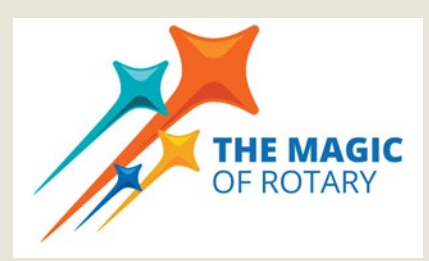

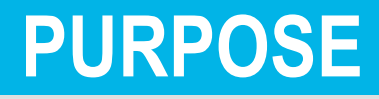

- Manage a Rotary grant
- STEWARDSHIP expectations
- Implementing the MOU
- Qualify clubs to receive grant funds

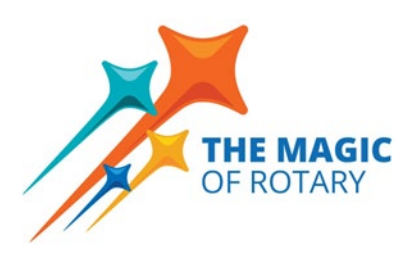

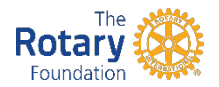

# 2023-2024 PROJECTS

- 44 projects with 33 participating clubs
- Over \$80k in DDF; Almost \$180k total project funding
- Wide variety with thousands of beneficiaries
- Check them out at <u>matchinggrants.org</u>

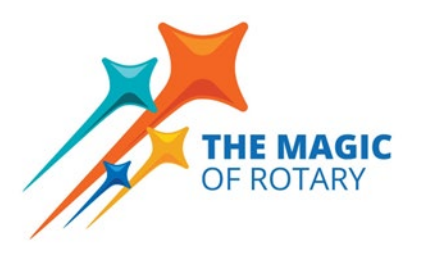

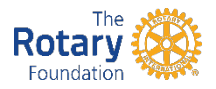

# 2023-2024 SO MUCH SERVICE ABOVE SELF!

Backpacks & Josh the Otter Agents of Influence Shoe drives school supplies drowning prevention media literacy game for students Thanksgiving for veterans First aid clinics & kits Support for physically **RYLA** challenged youths Pasta dinners Food drives & packaging Bike safety rodeos Books & School gardens & Teacher Grants dictionaries for monarch butterfly plants Toy drives Theater for students & Santas autistic kids Hygiene kits, warm clothing for homeless Boys and Girls Club STEM programs Urban forest projects galore! tree planting Repair & refurbishment Children's SmileMakers for Outreach concert of Casa Romantica lonely seniors Homeless shelter Mutt run for Animal transition to apartments THE MAGIC Care Services OF ROTAR Rotary 3

# LA HABRA: Sweet Cases & Bicycles

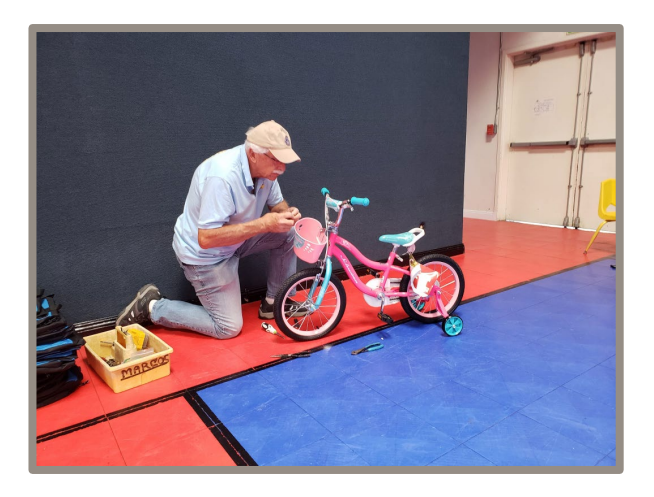

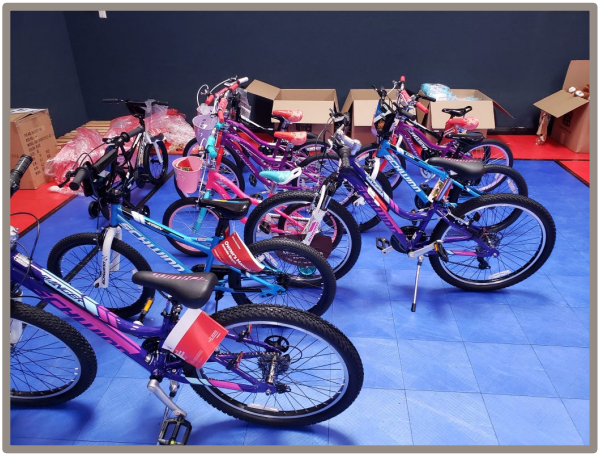

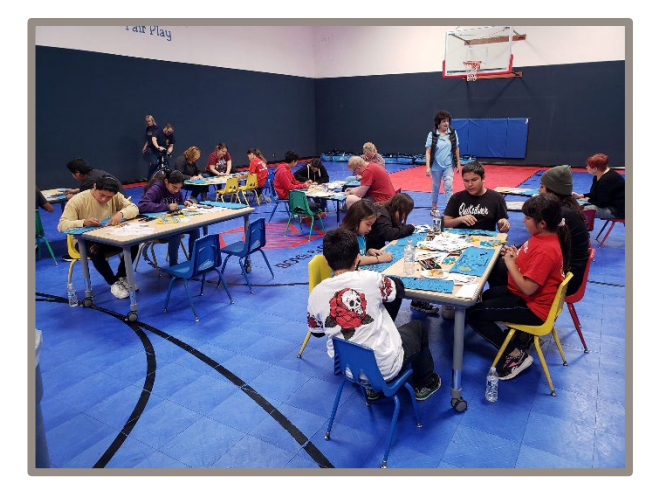

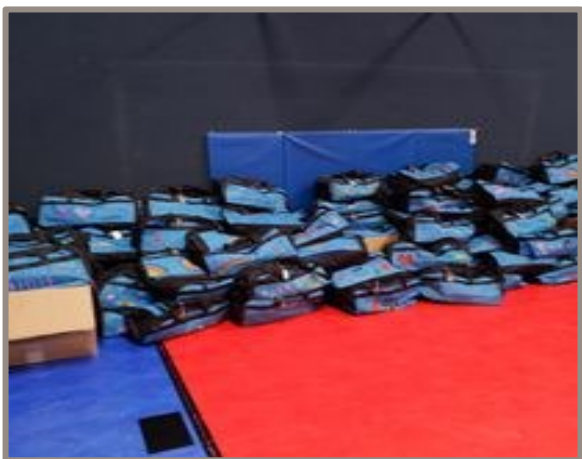

- >100 foster kids
- Bike assembly
- Duffle bags (blanket, teddy bear, toiletries, coloring books/ crayons)
- In partnership with
  - Together We Rise
  - Boys and Girls Club
  - Lions Club

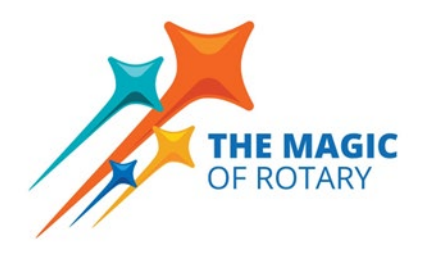

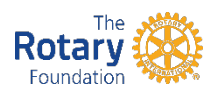

# **BREA: Breal Senior Apartments Upgrade**

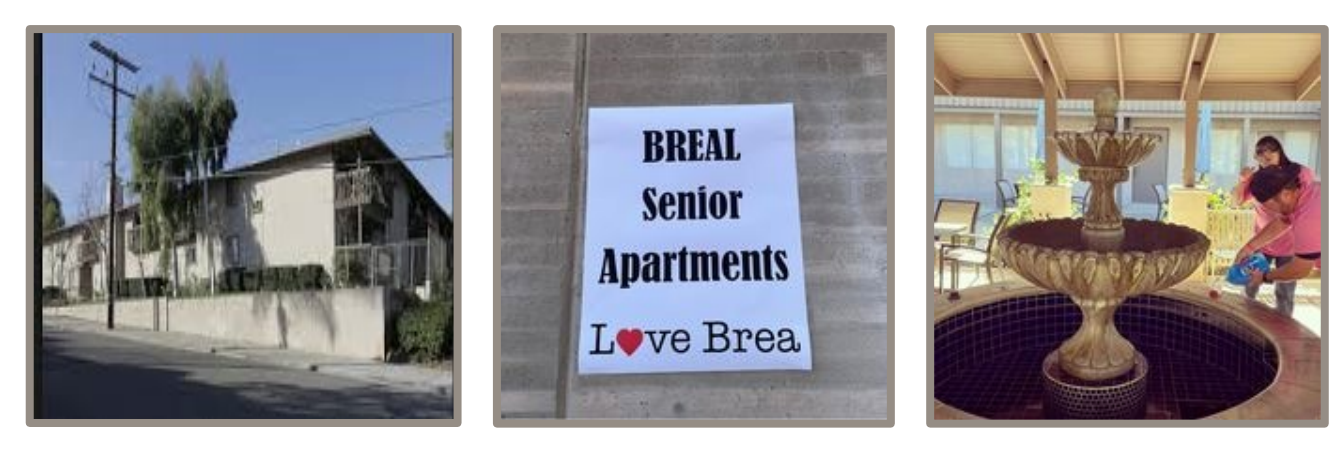

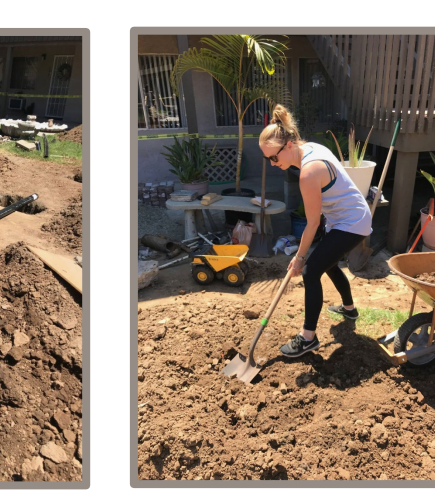

- Built by club in 1980
- 30 low-income seniors
- Many upgrades including
  - Patio cover & fountain
  - Garden
  - Irrigation system
  - Apartment refurbishment
- Special visits

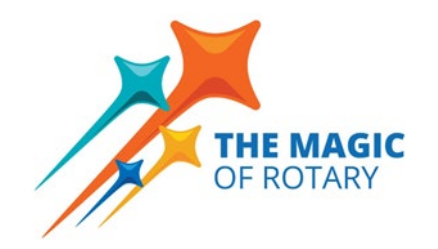

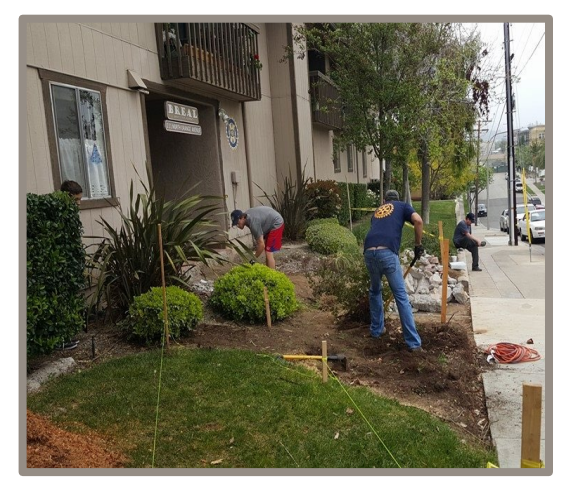

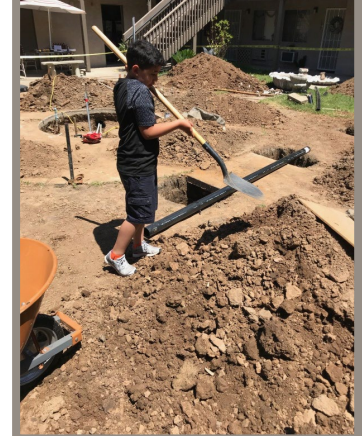

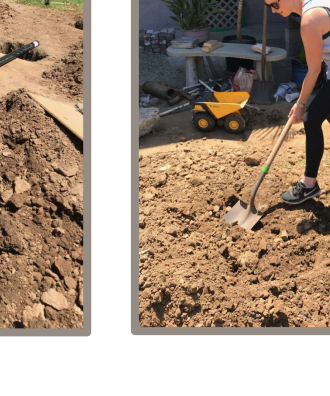

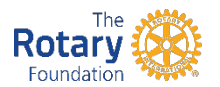

### SAN JUAN CAPISTRANO/ IRVINE: Dental and Eye Clinics in Ensenada

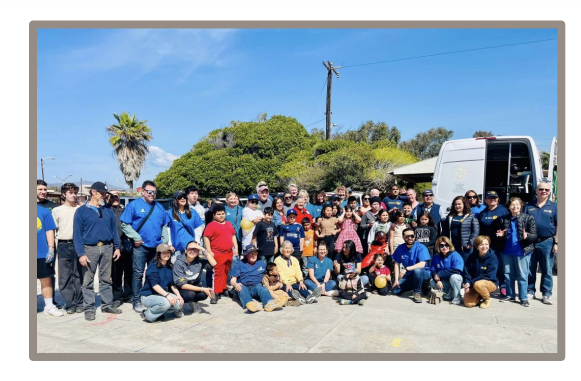

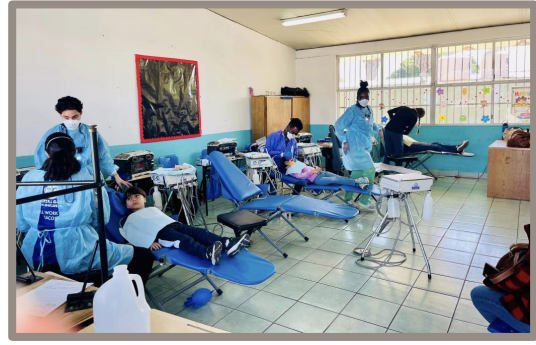

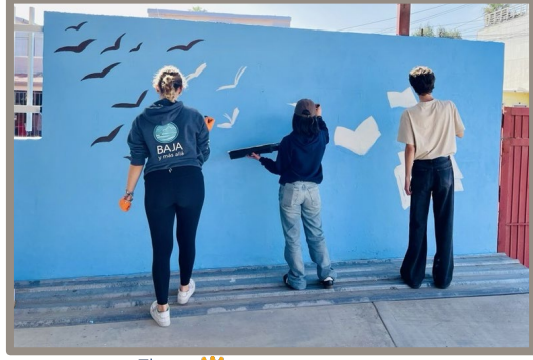

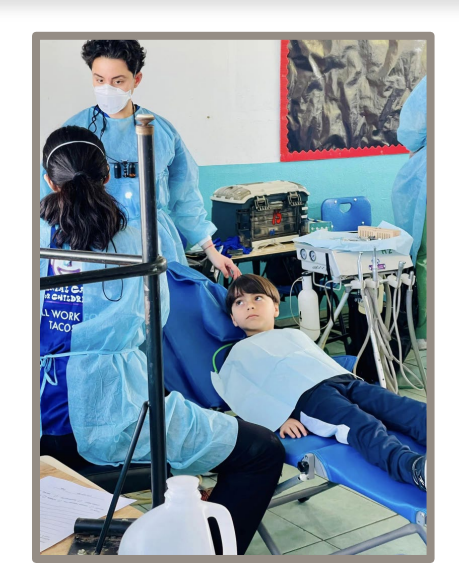

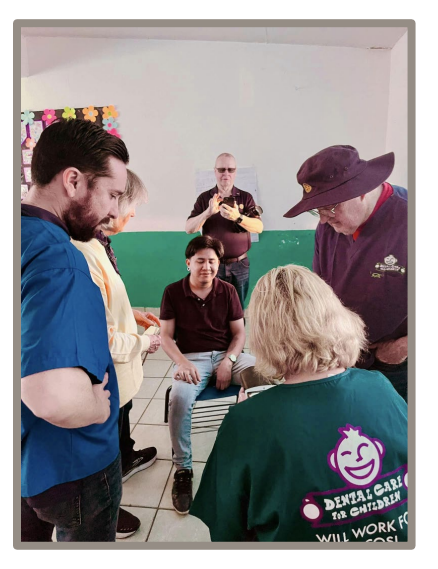

- Signature project for many years
- Thousands (kids, \$ of dental & eye care)
- Led by dentists Dr. Chuck Tozzer & Austin Wall, assisted by USC dental students
- Eye clinic led by Dr. Fred Stellhorn (Cisca's brother)
- In partnership with Ensenada Rotary Clubs
- School upgrades too

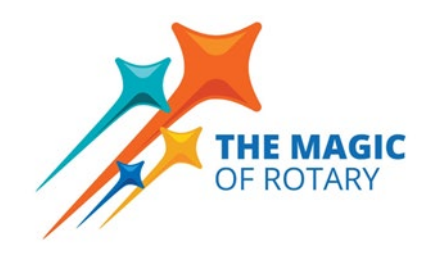

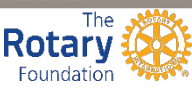

### **OUR PROJECTS CAN NEVER BE TOO FAR OUT OF THE BOX!**

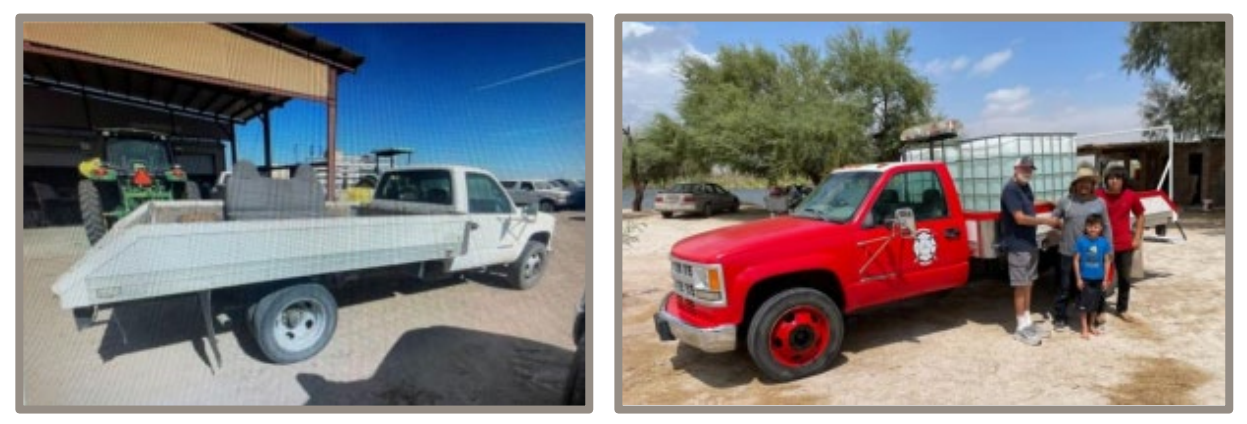

Fire truck built (from a flat bed farm truck) by San Juan Capistrano Rotarians for Cucupah Village, Baja, Mexico

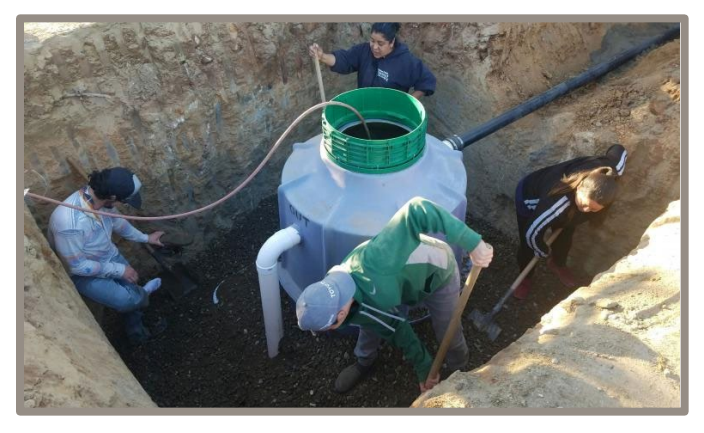

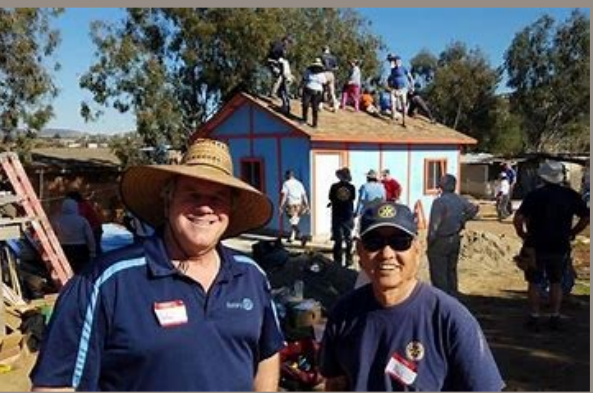

Septic tank molds (made by Dan Ouweleen's company, Pacmin) for Yorba Linda for Corazon house builds in Tecate, Mexico

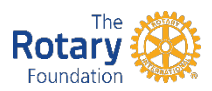

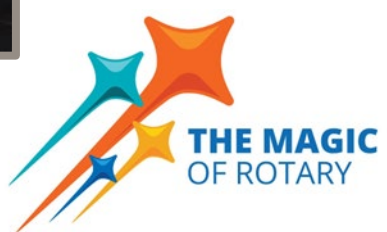

### WHAT CAN WE COME UP WITH IN 2024-2025?!

# With the Magic of Rotary, the sky's the limit!

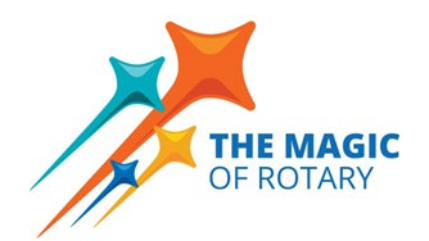

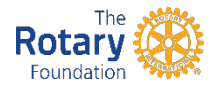

# **GRANTS ARE FUNDED WITH "DDF"**

- District Designated Funds
- Contributed to The Rotary Foundation Annual Fund
   3 years ago
  - Current year contributions benefit the clubs in 3 years
- Invested by The Rotary Foundation
- Returned to clubs in the form of grants

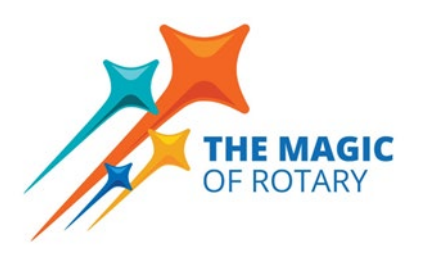

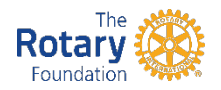

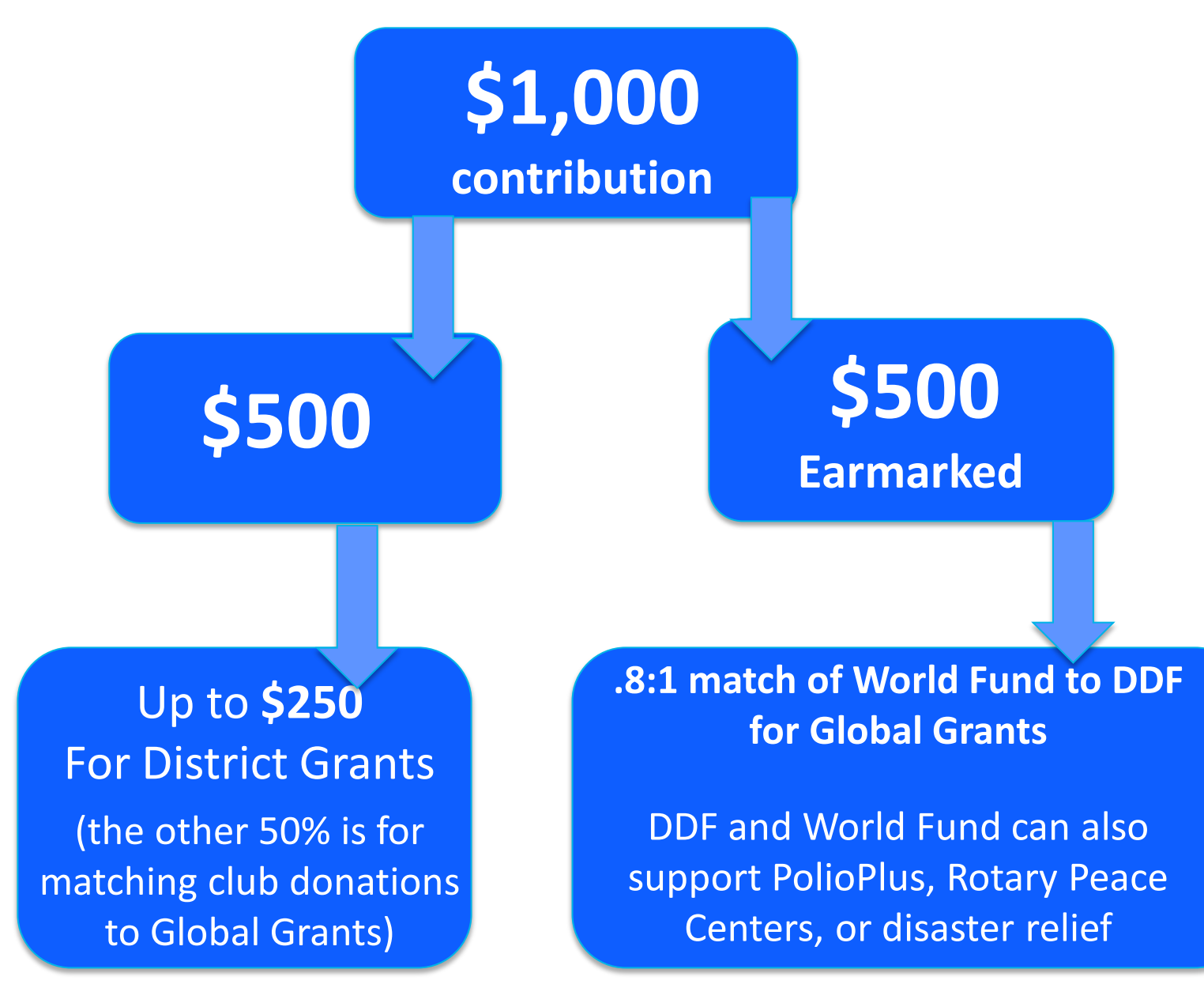

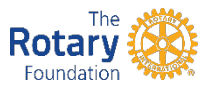

# **ROTARY FOUNDATION GRANTS**

# District grants

# Global grants

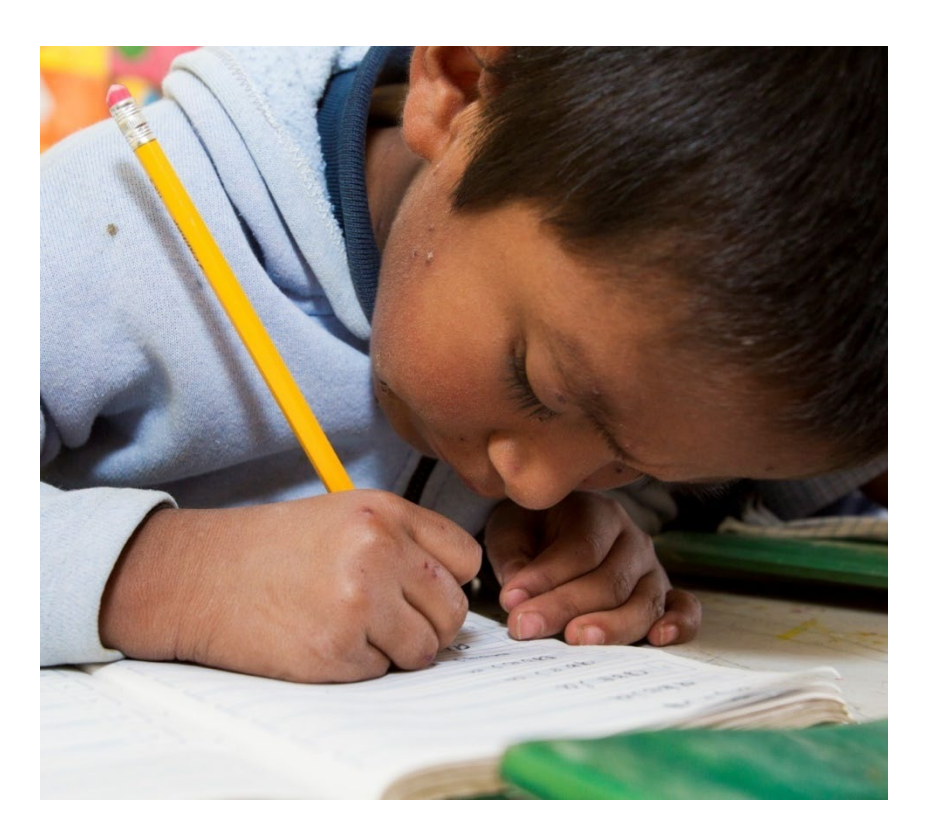

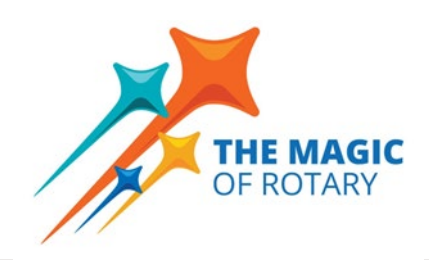

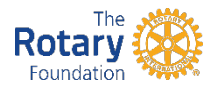

# **OVERVIEW OF ROTARY GRANTS**

- Decision-making power at the club and district levels
- Two types:
  - Global Grants
  - District Grants
- Simplified leadership structures
- Vocational training teams (Global Grant)

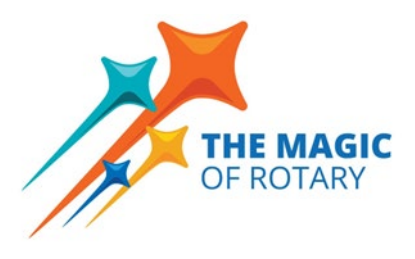

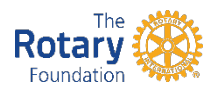

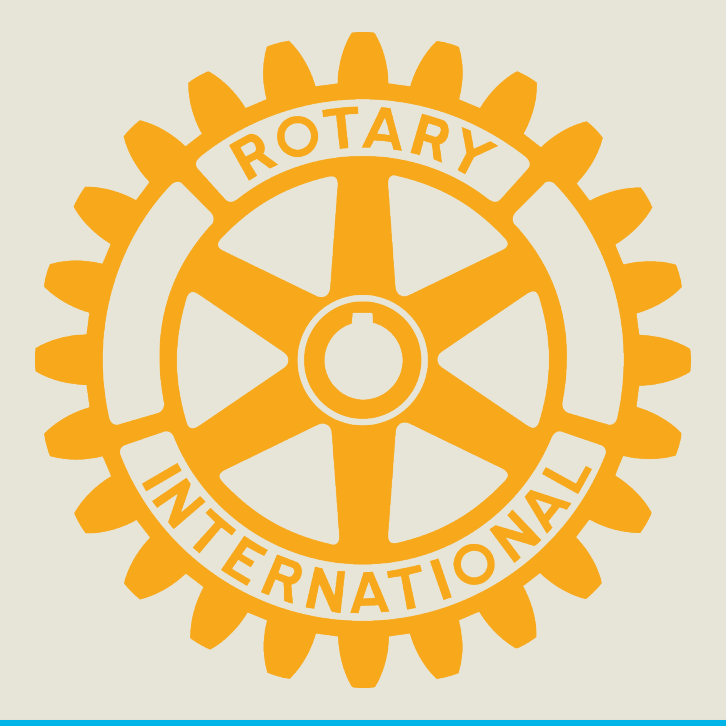

# **APPLYING FOR A DISTRICT GRANT**

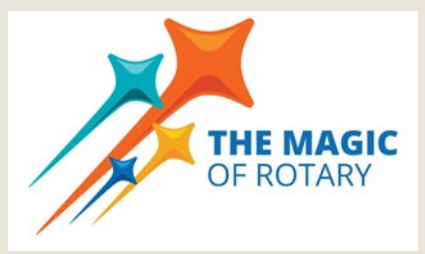

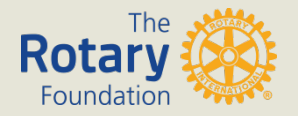

### FIVE STEPS TO RECEIVING A DISTRICT MATCHING GRANT

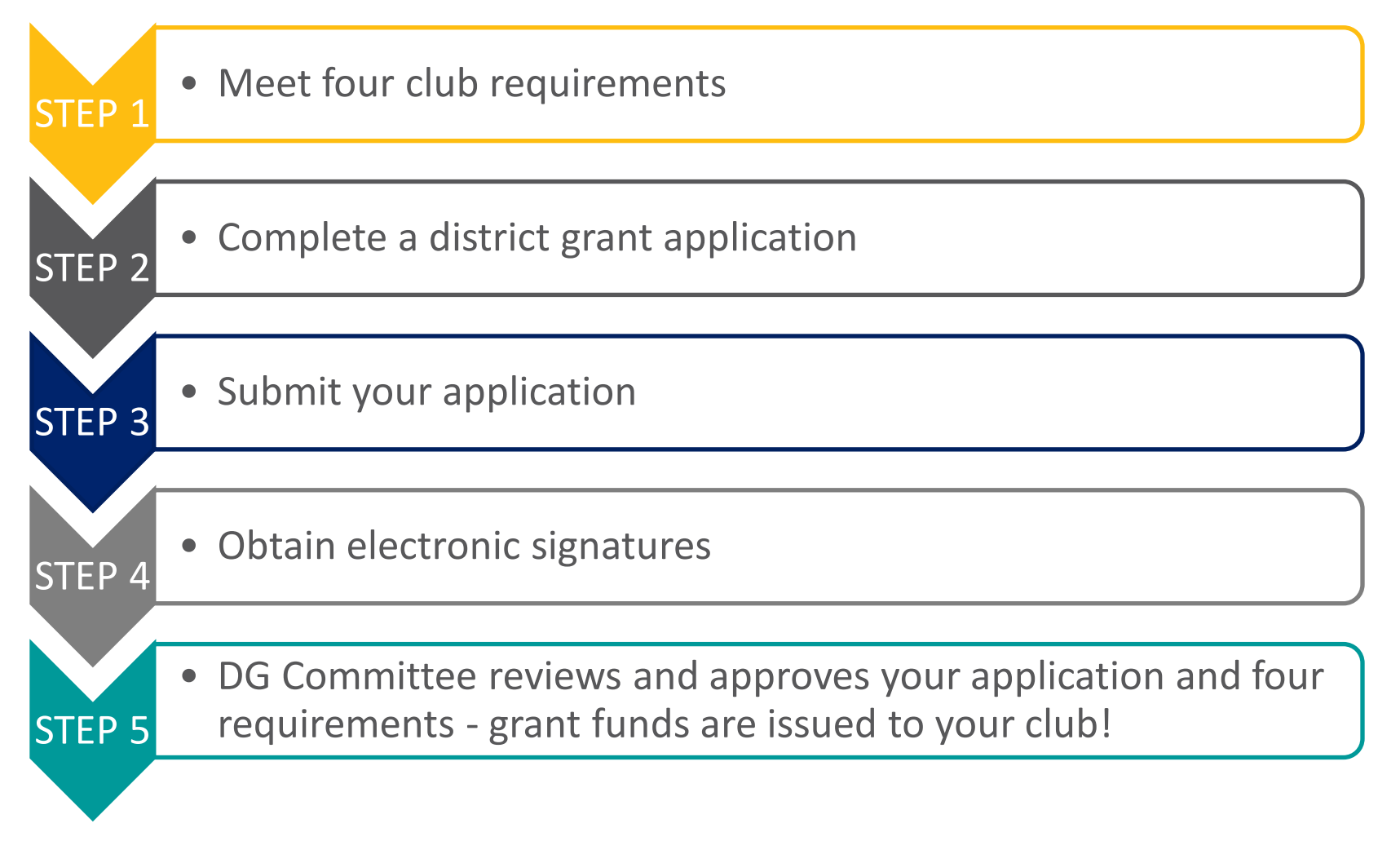

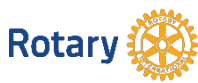

# Step One – Meet Club Requirements

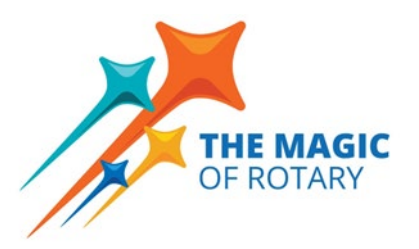

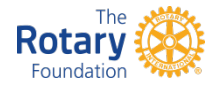

These four requirements MUST be met in order for your club to be eligible for a District Grant

- Dues to Rotary International and District 5320 are current (July dues are paid)
- Prior year district grant final report (or progress report) is filed by May 15; report with receipts have been posted to the matchinggrants.org website
- Two club members have attended the most recent Grants Management Seminar
- Your club must have signed a District or TRF Memorandum of Understanding (MOU) for local projects and a TRF MOU for projects in Mexico

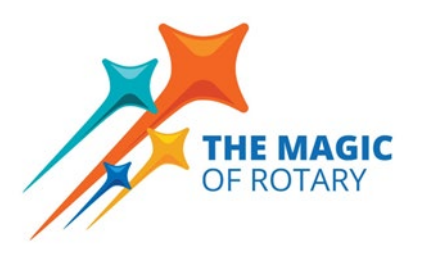

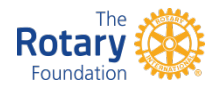

# Step Two – Complete Your Grant Application

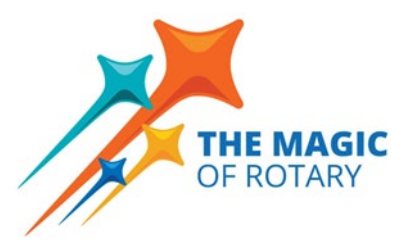

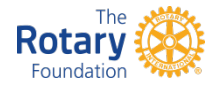

## **DISTRICT GRANT APPLICATION**

### Where can I find the form?

### Go to: <u>https://resources.rotary5320.org/rotary-foundation/</u>

| 🕿 admin@rotary5320.org 🛯 🍾 (714) 921-1881                                                                                                    |                                                                                                    | f y in Þ                                                                                                    |
|----------------------------------------------------------------------------------------------------|----------------------------------------------------------------------------------------------------|----------------------------------------------------------------------------------------------------|
| Resources.Rota<br>a service of Rotary Distric                                                                                                    | ry5320.org                                                                                                    | Search here                                                                                                    |
| ROTARY5320 HOME CLUB ~                                                                                                    | DISTRICT ~ ROTARY FOUNDATION ~ ROTARY INTERNATIONAL ~                                                                                                    | MEDIA AND VIDEO ~ CONTACT US ~                                                                                                    |
| <ul> <li>Navigation</li> <li>Club Planning <ul> <li>Club Administration</li> <li>Club Marketing</li> <li>Club Meeting Speaker Request</li> <li>District and Global Grants</li> <li>Fundraising Ideas</li> <li>Guides &amp; Manuals</li> <li>Membership</li> <li>Satellite Clubs</li> <li>Video Downloads</li> <li>Youth Service</li> </ul> </li> </ul> | <ul> <li>Rotary 5320 Resources &gt; Club Planning &gt; District and Global Grants</li> <li>District and Global Grants</li> <li>"District Designated Funds"</li> <li>Your Generosity Doing Good in the World</li> <li>Each year, our District receives a block grant from The Rotary Rotarians, Rotary clubs and supporters of Rotary have made to contributions it receives for three years, using only the interest Foundation. At the end of three years, every dollar donated is portion of its "DDF" to make District Grants to Rotary clubs an "Global Grants." District Designated Funds are also used to su Training Teams.</li> <li>The Rotary Foundation places the remaining 50% of contribut funding for Global Grants and to support Foundation program</li> </ul> | Ints<br>Y Foundation. The block grant is funded by donations<br>to the Annual Fund. The Rotary Foundation invests the<br>est income to pay the administrative expenses of the<br>s put into humanitarian service.<br>strict Designated Funds", or "DDF". Our District uses a<br>nd to support international matching grants, now known as<br>upport the Global Grant scholar program and Vocational<br>tions into the World Fund, which is used to provided<br>ms such as the World Peace Fellows scholarship. |
|                                                                                                    | <ul> <li>District Grants</li> <li>District Grants are more flexible than</li> <li>District Grants can be used for local p</li> <li>District Grants can be used to support traditional hands-on</li> <li>Larger grants mean larger projects - The minimum District</li> </ul>                                                                                                    | ever before!<br>projects or projects in Mexico.<br>In service projects.<br>It Grant project size is \$1,000, (\$500 from the club and \$500                                                                                                    |

## **DISTRICT GRANT APPLICATION**

#### Where can I find the form?

- Scroll down to select "District Grant Application Fillable"
- Save the file to your computer. Open the file to fill out the application!

#### Ready to get started?

- Get Your Reporting Up to Date!
- All reports for the previous year must be done before you proceed
- Review the Grants Management Seminar Slides
- Watch an online webinar
- Understand the Terms, Conditions and Guidelines
- Create a sustainable project
- Enter Your Grant Proposal

#### **District Grants Downloads**

- 🔑 2022-23 DDF Allocation (22 KB)
- <u>P</u> 2022-23 Memorandum of Understanding MOU for Local District GRANTS (35 KB)
- 🔑 2022-23 Memorandum of Understanding MOU for International Dist and Global Grants (20 KB)
- 🔑 2022-23 Step By Step MatchingGrants.org instructions (319 KB)
- <u>District Grant Application Fillable</u> (80 KB)
- 🗐 District Grant Final Report (55 KB)
- 🔑 District Grants Partners Understanding (42 KB)
- Image: Image: Image: Seminar 2019 (10336 KB)
- 🔑 <u>TRF Conflict of Interest Policy</u> (106 KB)

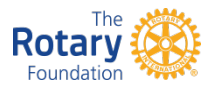

## **DISTRICT GRANT APPLICATION – Page 1**

<u>Correct</u> contact information is critical!

Be as specific as is necessary for the reviewer to understand the scope of the project

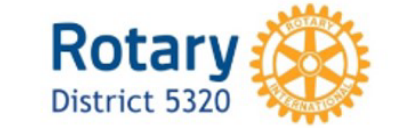

**District Grant Application** 

| Rotary Club of:      | Date:    |  |
|----------------------|----------|--|
| Project Name/Title:  |          |  |
| Project Leader Name: | Phone #: |  |
|                      |          |  |

1. Please provide a brief description of the project, and indicate the project beneficiaries (who is being served?):

For example: "The project will provide backpacks filled with school supplies for 200 students in need, and our club will host an ice-cream social for the students and the teachers."

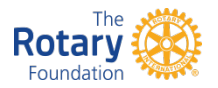

## **DISTRICT GRANT APPLICATION – Page 1 (continued)**

| Project<br>must | 2. | Indicate the project start and end dates: (The project may not begin prior to the approval from TRF. Reimbursements for earlier expenses are not eligible. Projet date no later than the end of the Rotary year.)                     | e di<br>cts | strict receiving<br>must have an end |
|-----------------|----|----------------------------------------------------------------------------------------------------|-------------|--------------------------------------|
| have a          |    | Project start date:<br>Project end date:                                                                                                    |             |                                      |
| start and       |    |                                                                                                    |             |                                      |
| end date        | 3. | Project location (select one): <u>Community</u> <u>Mexico</u><br>(If the project is in Mexico, will there be a Rotary club from Mexico involved in the<br>indicate the name of the Rotary club and explain the members' involvement.) | pro         | oject? If so,                        |
|                 |    |                                                                                                    |             |                                      |
| Don't forget    |    |                                                                                                    |             |                                      |
| to complete     |    |                                                                                                    |             |                                      |
| a "Partners     | 4. | List the project funding amounts (Club contribution must be equal to or greate                                                                                                    | r tha       | an the amount                        |
| Understanding   | "  | requested from the district):                                                                                                    |             |                                      |
| form if         | _  | Club contribution:                                                                                                    | \$          |                                      |
|                 |    | District DDF (amount requested from district):                                                                                                    | \$          |                                      |
| working with    |    | Other participating clubs - list club name(s) and contribution amount(s) below:                                                                                                    | _           |                                      |
| another club    |    |                                                                                                    | \$          |                                      |
|                 |    | Overst Ducie et Total                                                                                                    | \$          |                                      |
|                 |    | Grant Project - Total                                                                                                    | \$          |                                      |

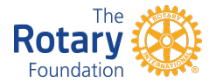

### **DISTRICT GRANT APPLICATION – Page 2**

Type "n/a" if this section does not apply to your club's project 5. Indicate whether there is other involvement and financial support (If non-Rotary organizations will be involved in your club project, please describe the involvement and any financial support you are receiving for the project – for example, in-kind contributions, discounts, cash donations):

For example: "Wells Fargo is donating \$1,000 towards the purchase of backpacks."

6. Describe the participation of club members (Your club members must be actively involved in this project. Please indicate how many members of your club will participate in this project and describe their activities):

Detail the activities of the project

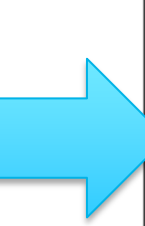

For example: "Approximately 20 club members will be involved in purchasing the backpacks and school supplies, filling the backpacks with the supplies, delivering/distributing the backpacks to local schools, and serving ice cream at the social."

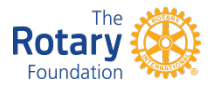

# **DISTRICT GRANT APPLICATION – Page 2 (continued)**

Tip: Some clubs set up a separate account to manage district grant project funds

This replaces the previous requirement for a separate budget! . Describe how funds will be safeguarded and tracked (If funds are to be distributed to a partner in Mexico, who will be responsible for the funds? How will transfers of funds to Mexico be handled?):

For example: "The funds will be maintained in our club's checking account, and they will be tracked and disbursed by our treasurer in accordance with our club's disbursement policies."

8. Describe how your club will use the project funds (list the types of expenses / items to be purchased):

For example: "All the project funds will be used to purchase backpacks, school supplies, and ice-cream for a social with the students and teachers."

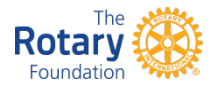

# **Step Three – Submit Your Application**

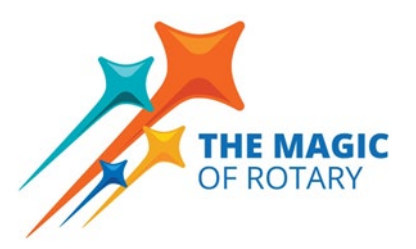

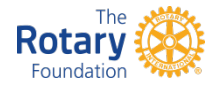

### **STARTING THE APPLICATION PROCESS**

### Where do I enter my club's district grant application?

- Go to matchinggrants.org/district
- Go to "Rotary Year" and ensure you select the correct Rotary year (2024-2025) in the dropdown menu
- Click "Submit Project"

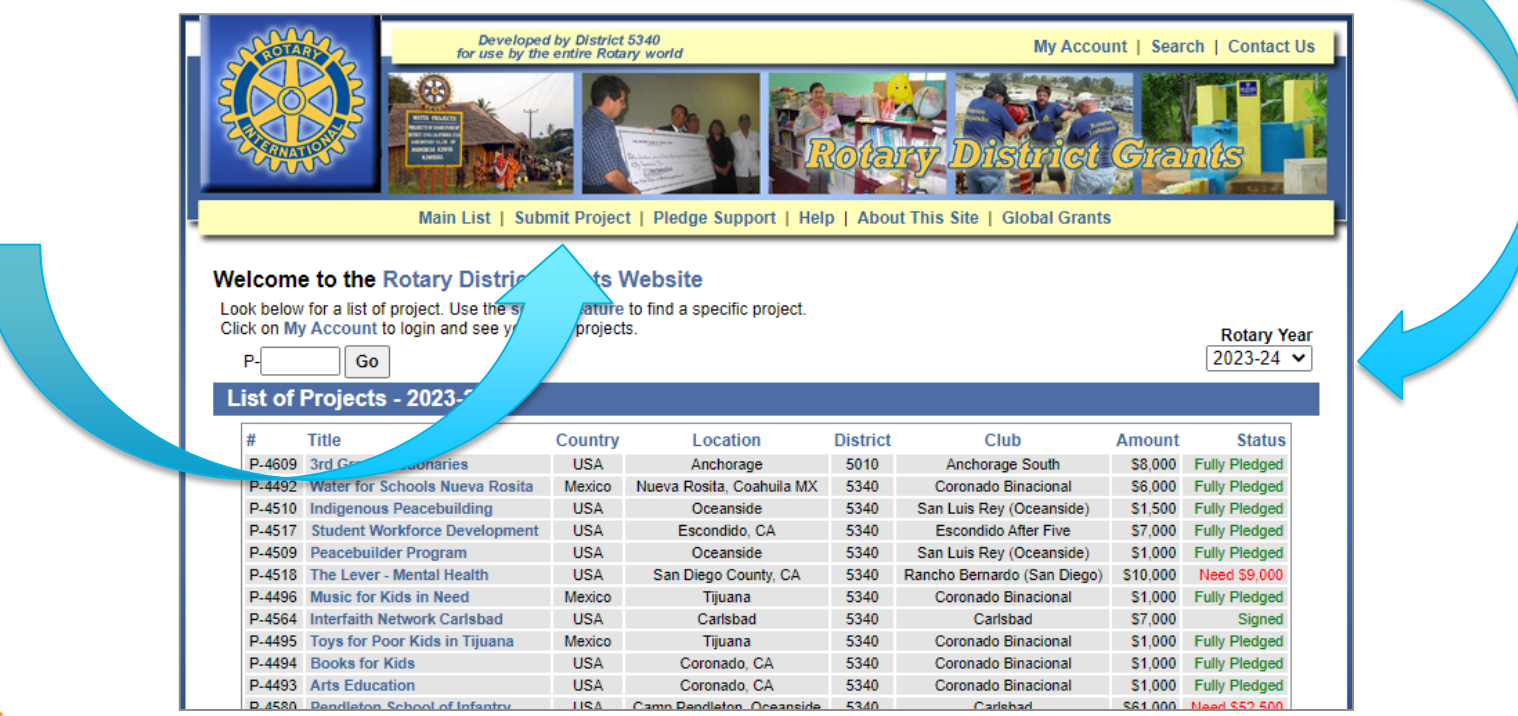

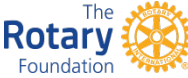

## **SUBMITTING A NEW PROJECT**

### You will see a new screen - Click "Submit a New Project"

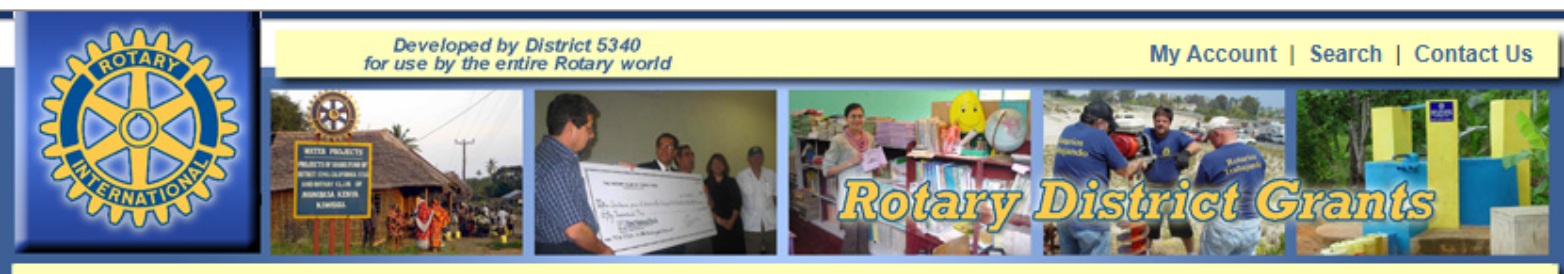

Main List | Submit Project | Pledge Support | Help | About This Site | Global Grants

#### Submit a Project

#### Please read carefully before submitting a project.

Projects on this website are usually submitted by a Rotarian from the project primary club.

You can submit a new project to be published on this website. You should do so if you want to go through your district approval process. Your project will be included in the Main List and anybody can review the project description. You will be notified by email when your project has moved to the next level in the approval process, or when you are requested to do something.

When submitting a new project, make sure you include a complete description. Only projects with a detailed description will be accepted on this site. Give us an email address that you check very often, as this is the only way you will be notified when changes are made to your project. You can submit pictures and other supporting documents to describe your project.

Before you begin, please be familiar with the Terms and Conditions for Rotary Foundation District Grants and Global Grants.

#### >> Submit a New Project <<

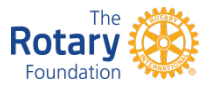

## **SUBMITTING A NEW PROJECT**

Foundation

### You will see a new screen – Fill in each section requiring information

|                                                                                          | Developed by District 5340<br>for use by the entire Rotary world                                                                                      | My Account   Search   Contact U                                                                                                    | et al a a a a a a a a a a a a a a a a a a |
|------------------------------------------------------------------------------------------|----------------------------------------------------------------------------------------------------|----------------------------------------------------------------------------------------------------|-------------------------------------------|
| Ma                                                                                       | ain List   Submit Project   Pledge Suppor                                                                                                    | t   Help   About This Site   Global Grants                                                                                                    |                                           |
|                                                                                          | Cancel                                                                                                    | eset Save                                                                                                    |                                           |
| Your Information                                                                         |                                                                                                    |                                                                                                    |                                           |
| This n                                                                                   | nust be YOUR name and YOUR email addres<br>otherwise you will not be granted a                                                                        | is if you are not the primary contact for this project, ccess to the project administration                                                       |                                           |
| Your Nam                                                                                 | e Rita Rotarian                                                                                                    | Your Email ritarotary@com                                                                                                    | 0.1                                       |
| Submit a New Proje                                                                       | ct                                                                                                    | <u> </u>                                                                                                    | Select                                    |
| Project Title                                                                            | Backpacks for Students                                                                                                    | Rotary Year 2022-23 V                                                                                                    | "2024-                                    |
| Country                                                                                  | USA                                                                                                    | Location Anaheim Hills                                                                                                    | 2025"                                     |
|                                                                                          | Areas of Focus (Check                                                                                                    | k all that apply, if any)                                                                                                    |                                           |
|                                                                                          | Peacebuilding and conflict prevention                                                                                                    | Disease prevention and treatment                                                                                                    |                                           |
|                                                                                          | Water, sanitation and hygiene                                                                                                    | Maternal and child health                                                                                                    |                                           |
|                                                                                          | Basic education and literacy                                                                                                    | Community economic development                                                                                                    |                                           |
| F                                                                                        | The environment                                                                                                    |                                                                                                    |                                           |
| Project Summary: Short se<br>who is benefitting from the a<br>computers provided to scho | entence to explain the project. This project des<br>activity, and the name of the location of the pro-<br>ols for children in Addis Ababa, Ethiopia." | scription should provide information about what activity is being funded,<br>oject or activity, including the city or country. For example, "Five |                                           |
| 100 backpacks provided                                                                   | to elementary students from low-income                                                                                                    | families in Rotaryville                                                                                                    |                                           |
| XXX                                                                                      |                                                                                                    |                                                                                                    |                                           |

# **SUBMITTING A NEW PROJECT**

**Rotary** Foundation

### Continue filling in information on this screen and click "save" when done

| lust tupo    | Project Description: You should include what needs have been identified, how the project will meet those needs, and the timeline for your project. Please specify what the project funds will be used for and how club members will be involved.                                                                                      |             |
|--------------|----------------------------------------------------------------------------------------------------|-------------|
| "see         | See attached application                                                                                                    |             |
| attached     |                                                                                                    |             |
| application" |                                                                                                    |             |
|              | $\sim$                                                                                                    |             |
|              | Project Contact Person                                                                                                    |             |
|              |                                                                                                    |             |
|              | District Number 5320 Rotary Club of Anaheim Hills                                                                                                    |             |
|              | Contact Name     Rita Rotary     Email     ritarotary@com                                                                                                    | Amounts     |
|              | Project Budget                                                                                                    | must match  |
|              | Total Budget 3000 Club Contribution 1500 District Contribution (DDF) 1500                                                                                                    | amounts in  |
|              | Payment Information                                                                                                    | application |
|              | This is the information to provide to your District Leadership to send the check payment after the project is approved.                                                                                                    |             |
|              | Contact Phone Number Make checks payable to                                                                                                    |             |
|              | Address City State Zip                                                                                                    |             |
|              | Check this box to certify that this project fits within the guidelines of the Rotary Foundation Mission Statement:<br>The mission of The Rotary Foundation is to enable Rotarians to advance world understanding, goodwill, and peace through the<br>improvement of health, the support of education, and the alleviation of poverty. |             |
|              | Cancel Reset Save                                                                                                    |             |
|              |                                                                                                    |             |
| _ The 💉      |                                                                                                    |             |

### This new screen will appear; click "administration" button

| P-2023 Backpac                                                                                                    | ks for Students                                        |                                                                               |                                            | Administration | Click   |
|----------------------------------------------------------------------------------------------------|--------------------------------------------------------|-------------------------------------------------------------------------------|--------------------------------------------|----------------|---------|
| Description                                                                                                    | Financing                                              | Documents                                                                     | Photos                                     | History Logs   | to      |
| Project Description                                                                                                    |                                                        |                                                                               |                                            |                | Contine |
| Activity Type: Education: Gene<br>Summary: 100 backpacks prov                                                                                                    | riand interacy<br>eral<br>vided to elementary students | from low-income families                                                      | in Rotaryville                             |                |         |
|                                                                                                    |                                                        |                                                                               |                                            |                |         |
| See attached application                                                                                                    |                                                        |                                                                               |                                            |                |         |
| See attached application Project Contact Person                                                                                                    | n                                                      |                                                                               |                                            |                |         |
| See attached application Project Contact Person District: 5320 Primary Contact: Rita Rotary                                                                                                    | n                                                      | Rotary Club of: Anaheir<br>Email: ritarotary@c                                | m Hills                                    |                |         |
| See attached application Project Contact Perso District: 5320 Primary Contact: Rita Rotary Project Status                                                                                                    | n                                                      | Rotary Club of: Anaheir<br>Email: ritarotary@c                                | m Hills<br>om                              |                |         |
| See attached application  Project Contact Persol District: 5320 Primary Contact: Rita Rotary  Project Status  Awaiting Review This project is "Proposed". This Need to raise: - Project listed for the 2018-19 Rot | n<br>project needs to be reviewe<br>tary Year.         | Rotary Club of: Anaheir<br>Email: ritarotary@c<br>ed by the website administr | m Hills<br>om<br>rator to validate its cor | ntent.         |         |

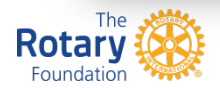

#### This new screen will appear

Enter your email address and password; if you are a new user, your password will have been sent to you via email when you started the project

|          | Rotary District Grants                                                                                                    |
|----------|----------------------------------------------------------------------------------------------------|
|          | Main List   Submit Project   Pledge Support   Help   About This Site   Global Grants                                                                                                    |
|          | Rotary District Grants Website Login                                                                                                    |
|          | Your email address is used as a username.                                                                                                    |
|          | Email Address:                                                                                                    |
|          | Password:                                                                                                    |
|          | Login                                                                                                    |
|          | An account will be created automatically the first time you submit a project, or pledge support to a project, or when you are granted a role in your district. You do not need an account to search the projects on the website. The account is only needed to administer the projects you participate in, and gives you easy access to your list of projects. |
|          | Forgot Your Password?                                                                                                    |
|          | If you forgot your password we can send it to you by email.<br>Enter your email address and click "Forgot Password".                                                                                                    |
|          | Email Address:                                                                                                    |
|          | Forgot Password                                                                                                    |
|          | For additional support, please send email to administrator@matchinggrants.org. We will be happy to assist you.                                                                                                    |
| <b>)</b> | Main List   Submit Project   Pledge Support   FAQs   About This Site   Global Grants                                                                                                    |

### On the page that opens, navigate to the "documents" tab to see this screen

**Type a name for your file ("Grant Application") and upload the file from your computer** 

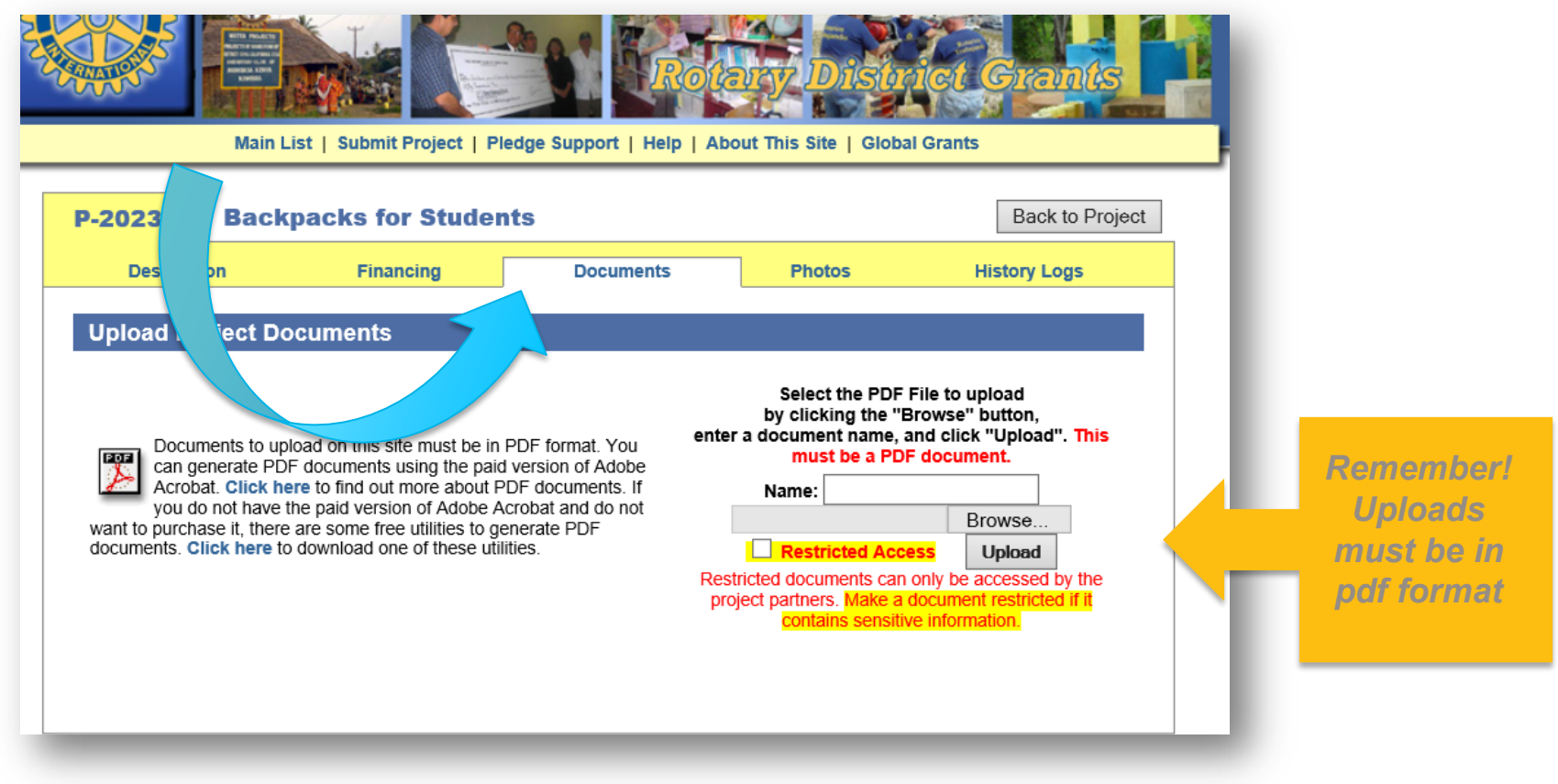

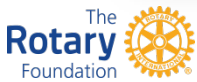

### Look for the upload confirmation

The "Document uploaded" message will appear

|              |                                                                                                    |                                                                                                    | St Rote                                                                                                    | Distr                                                                                                    | ict Grants                                                                                                    |
|--------------|----------------------------------------------------------------------------------------------------|----------------------------------------------------------------------------------------------------|----------------------------------------------------------------------------------------------------|----------------------------------------------------------------------------------------------------|----------------------------------------------------------------------------------------------------|
|              |                                                                                                    | ubmit Project   P                                                                                                    | ledge Support   Help   Ab                                                                                                | out This Site   Global                                                                                                    | I Grants                                                                                                    |
| P-20         | Back                                                                                                    | packs for Stude                                                                                                    | nts                                                                                                    |                                                                                                    | Back to Project                                                                                                    |
|              | D cription                                                                                                    | Financing                                                                                                    | Documents                                                                                                    | Photos                                                                                                    | History Logs                                                                                                    |
|              |                                                                                                    |                                                                                                    | Document uploaded.                                                                                                    |                                                                                                    |                                                                                                    |
| want<br>docu | Documents to up<br>can generate PDI<br>Acrobat. Click he<br>you do not have t<br>to purchase it, there<br>ments. Click here to | load on this site must be in<br>F documents using the pair<br>re to find out more about F<br>he paid version of Adobe A<br>are some free utilities to g<br>download one of these uti | PDF format. You<br>d version of Adobe<br>PDF documents. If<br>Acrobat and do not<br>enerate PDF<br>lities.<br>Res<br>pro | Select the PDF F<br>by clicking the "B<br>r a document name, a<br>must be a PDF<br>Name:<br>Restricted Accee<br>tricted documents can o<br>oject partners. Make a c<br>contains sensitive | File to upload<br>rowse" button,<br>nd click "Upload". This<br>document.<br>Browse<br>Browse<br>Browse Upload<br>only be accessed by the<br>document restricted if it<br>e information. |
| Dele         | ete or Rename                                                                                                    | an Existing Docun                                                                                                    | nent                                                                                                    |                                                                                                    |                                                                                                    |
|              |                                                                                                    | Select a D                                                                                                    | Occument V Rename                                                                                                    | Delete                                                                                                    |                                                                                                    |

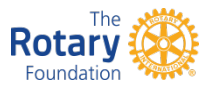

# Step Four – Obtain Electronic Signatures

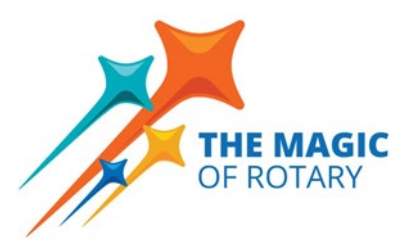

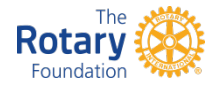

### TWO ELECTRONIC SIGNATURES REPRESENTING YOUR CLUB ARE REQUIRED

#### Navigate to the "History Logs" page

Add a name and email address (club president is a good idea) so that there are at least two individuals from your club

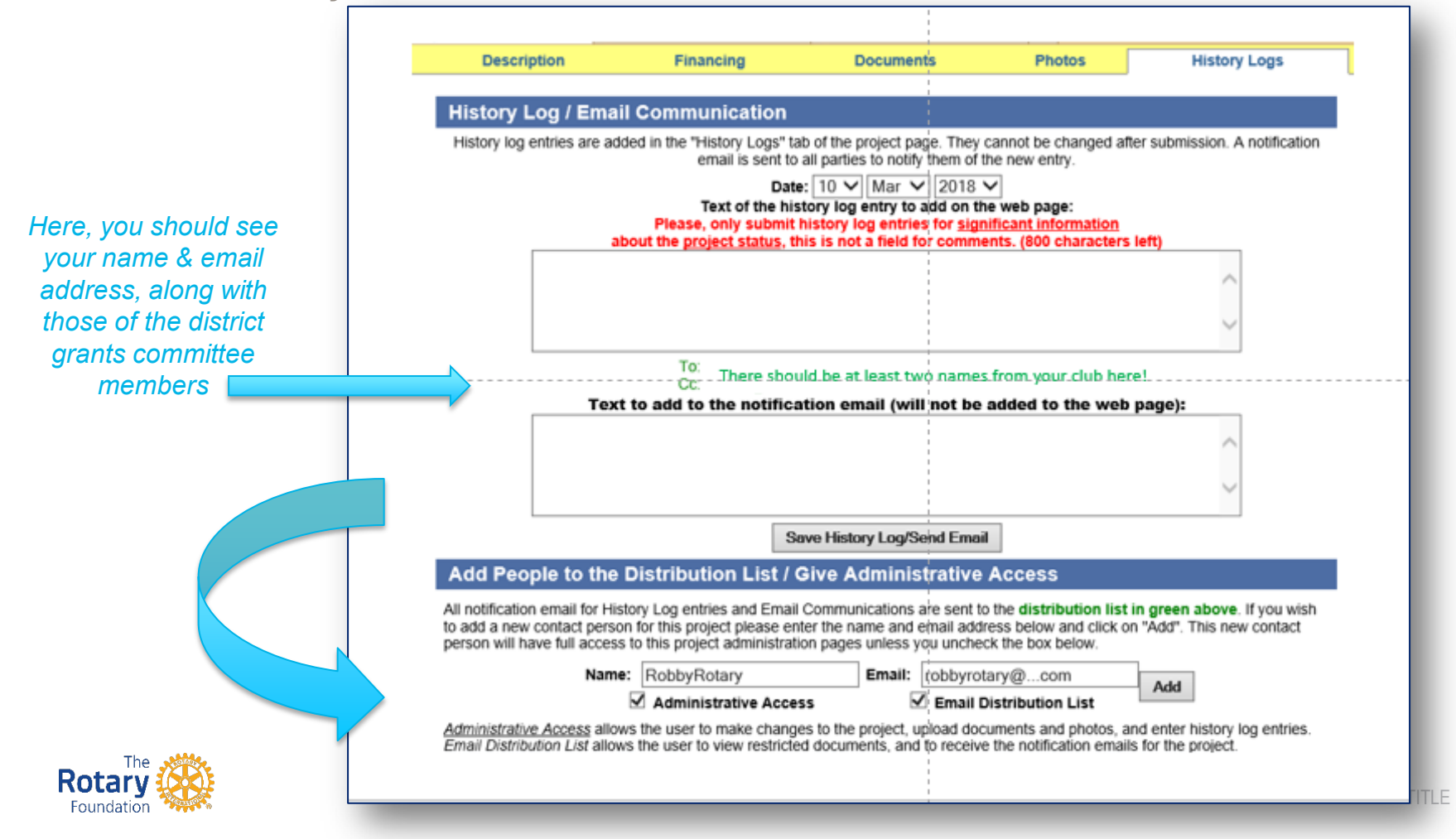

# START THE ELECTRONIC SIGNATURE PROCESS

### Click the "Administration" tab to return to this page

Then click "Start Club Signature Process"

|                                                  |                                                 | n   Selamin region   r n                                                               | affe subbour   weib   we                                                                       | out this site 1 clos                                                       | aronants                                                                                       |
|--------------------------------------------------|-------------------------------------------------|----------------------------------------------------------------------------------------|------------------------------------------------------------------------------------------------|----------------------------------------------------------------------------|------------------------------------------------------------------------------------------------|
| -2023                                            | Backp                                           | acks for Studen                                                                        | ts                                                                                             |                                                                            | Back to Project                                                                                |
| Descri                                           | ption                                           | Financing                                                                              | Documents                                                                                      | Photos                                                                     | History Logs                                                                                   |
| Project S                                        | tatus Info                                      | rmation                                                                                | ranges to the basic project t                                                                  | rumaun Edit                                                                | Inderz Ludle                                                                                   |
| rour project a<br>roject descri<br>rocess by cli | Fully Pledg<br>ption, and the<br>cking the bulk | ed". This means the amou<br>supporting documents to n<br>in below. This will collect d | int of the pledges is equal to<br>take sure your project is we<br>lotal signatures from the ch | the total budget of th<br>I defined. Then you ca<br>b for submission to th | a project. Please review the<br>in start the club signature<br>e district leadership. You will |
| and these sectors have                           | make change                                     | s to the project description                                                           | and financing after starting                                                                   | this process.                                                              |                                                                                                |

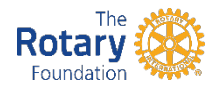

# START THE ELECTRONIC SIGNATURE PROCESS

#### A new screen will appear

- Click "Send Application for Signature"
- The individual(s) you designated will then receive an email with instructions for approving the project via electronic signature

| his information is updated bef                                                                                                    | ore you submit th                                                                                                    | is form.                                                                                                    | ande me project of                                                                                                    | and provide the second                                                                                                    |                                                                                                    |
|----------------------------------------------------------------------------------------------------|----------------------------------------------------------------------------------------------------|----------------------------------------------------------------------------------------------------|----------------------------------------------------------------------------------------------------|----------------------------------------------------------------------------------------------------|----------------------------------------------------------------------------------------------------|
| upporting Document                                                                                                    | ts                                                                                                    |                                                                                                    |                                                                                                    |                                                                                                    |                                                                                                    |
| Please select the documents y<br>s submitted.                                                                                                    | ou would like to a                                                                                                    | attach to the signed appli                                                                                                    | cation. You will not                                                                                                    | be able to delete/up                                                                                                    | pdate these documents after this form                                                                                                    |
|                                                                                                    | -                                                                                                    | Document Name                                                                                                    | Date                                                                                                    | Restricted                                                                                                    |                                                                                                    |
|                                                                                                    |                                                                                                    | Grant Application                                                                                                    | 5-Mar-18                                                                                                    | N                                                                                                    |                                                                                                    |
|                                                                                                    |                                                                                                    |                                                                                                    |                                                                                                    |                                                                                                    |                                                                                                    |
| Club Signatories<br>Please select the people who<br>his website to certify that they<br>relected email addresses are<br>Discontered                                                 | need to electronic<br>have reviewed a<br>current and valid-                                                                           | cally sign this application.<br>nd approved the applicat                                                                                                    | These peope will n<br>tion. Since the signa                                                                                                    | eceive an email with<br>ture code is sent by                                                                                                    | h a custom signature code to enter on<br>y email, please make sure the                                                                                                    |
| Club Signatories<br>Please select the people who<br>his website to certify that they<br>selected email addresses are<br>Please cher                                                 | need to electronic<br>have reviewed a<br>current and-valid-<br>k with your distric<br>Name                                            | cally sign this application.<br>nd approved the applicat<br>ct leadership to find out w<br>Email                                                                                                    | These peope will n<br>tion. Since the signa<br>tho should sign this                                                                                                    | eceive an email with<br>ture code is sent by<br>application at this s<br>Role                                                                                                    | h a custom signature code to enter on<br>y email, please make sure the<br>stage of the process.                                                                                                    |
| Club Signatories<br>Please select the people who<br>his website to certify that they<br>selected email addresses are<br>Please cher                                                 | need to electronic<br>have reviewed a<br>current and valid-<br>k with your distric<br>Name<br>Here, y                                 | cally sign this application.<br>nd approved the application<br>ct leadership to find out w<br>Email<br>you should see the r                                                                                                    | These peope will n<br>ton. Since the signa<br>tho should sign this<br>names and emo                                                                                                    | eceive an email with<br>ture code is sent by<br>application at this s<br>Role<br>bil addresses fo                                                                                        | h a custom signature code to enter on<br>y email, please make sure the<br>stage of the process.                                                                                                    |
| Club Signatories<br>Please select the people who<br>his website to certify that they<br>relected email addresses-are<br>Please cher                                                 | need to electronic<br>have reviewed a<br>current and valid-<br>k with your distric<br>Name<br>V Here, y<br>represe<br>mark n<br>marks | cally sign this application.<br>Ind approved the application<br>cleadership to find out w<br>Email<br>You should see the r<br>entative, and district<br>next to your and you<br>next to the other no                                                                         | These peope will r<br>ton. Since the signa<br>tho should sign this<br>names and emo<br>ct grant commi<br>ur other club re<br>ames!                                                           | eceive an email with<br>ture code is sent by<br>application at this s<br>Role<br>ail addresses fo<br>ttee members.<br>presentative's i                                                   | h a custom signature code to enter on<br>y email, please make sure the<br>stage of the process.<br>In you, your other club<br>There should be o check<br>nome. Do not place check                                      |
| Club Signatories Please select the people who his website to certify that they relected email addresses are Please chec f somebody who needs to signistribution list (second sector | Name  Name  Name  Name  Name  Name  Name  Name  Name  Name  Name  Name  Name  Name  Name  Name  Name Name                             | cally sign this application.<br>Ind approved the application<br>of the tendership to find out w<br>Email<br>You should see the re-<br>entative, and district<br>the to your and you<br>next to the other ne-<br>is not on this list, go to the<br>en go back to this page to | These peope will in<br>tion. Since the signa<br>tho should sign this<br>names and emo<br>ct grant commi<br>ur other club re<br>ames!<br>he <b>History Logs tat</b><br>to start the club sign | eceive an email with<br>ture code is sent by<br>application at this s<br>Role<br>and addresses fo<br>ttee members.<br>presentative's i<br>o of the administration<br>ature process again | h a custom signature code to enter on<br>y email, please make sure the<br>tage of the process.<br>For you, your other club<br>There should be a check<br>name. Do not place check<br>on page and add them to the<br>h. |

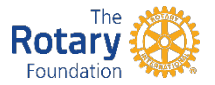

# Step Five – District Approval of Project

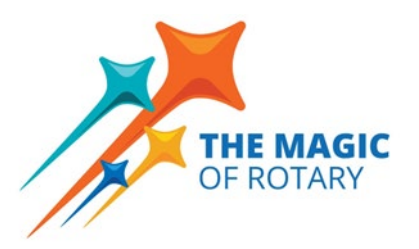

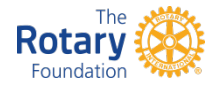

### **DISTRICT GRANTS COMMITTEE REVIEW PROCESS**

#### When do we get our funds for the project?

- The District Grants Committee will review your application for completeness, accuracy, etc.
- The Grants Committee will ensure that your club has met the four requirements (payment of dues, completion of most recent district grant reporting, attendance at Grant Management Seminar, and submission of signed MOU)
- Early July: Once your application has been approved, you will receive a message from the "Rotary District Grants Website" that your project is approved and you can begin your project
- The grant check will be issued after the four requirements have been met in late July or early August

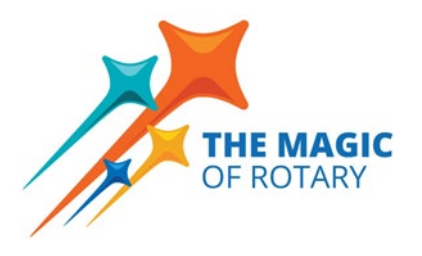

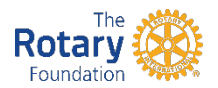

## **IMPORTANT DATES**

### Mark your calendar for these important dates

- May 15
   Final or progress report is due for this year's projects
- June 15 District Grant Application Deadline
- June 15-30 District Grants Committee Review of Applications
- July 13-15 Announcement of district grants to be awarded
- After club receives approval notification (this year) to June 30 (next year)
  - Projects must be started and completed during these dates

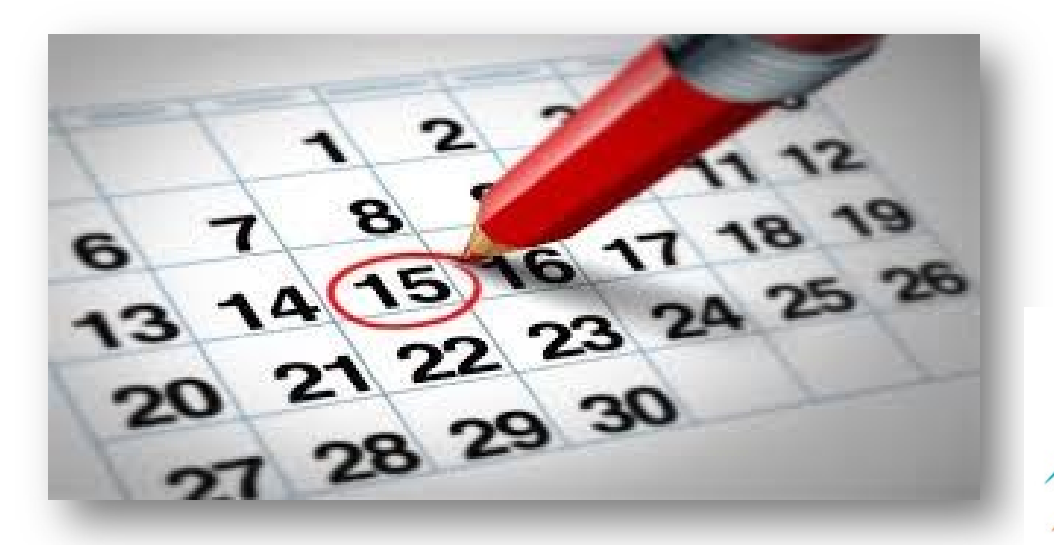

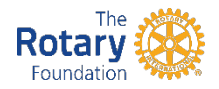

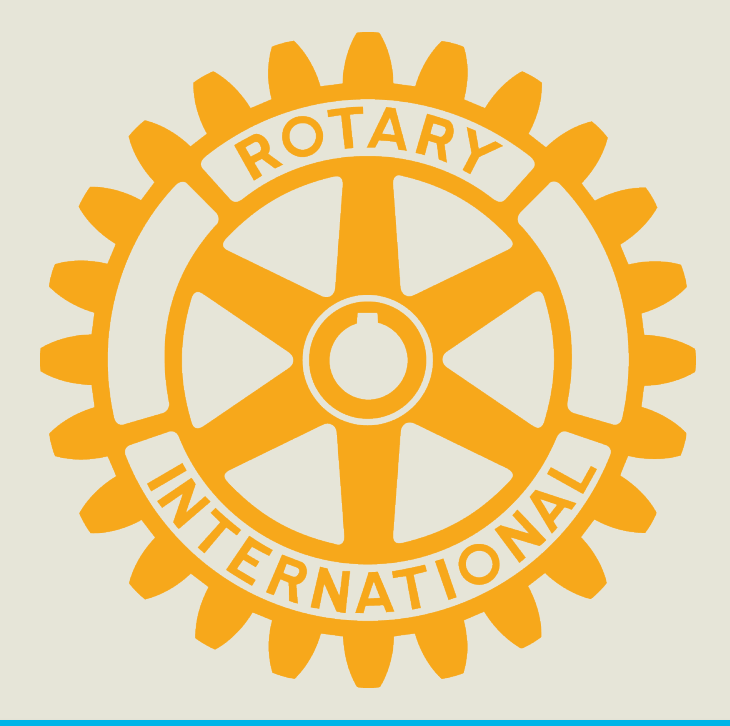

# **FINAL REPORTING**

### District 5320

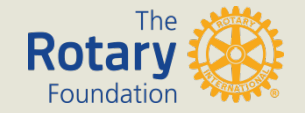

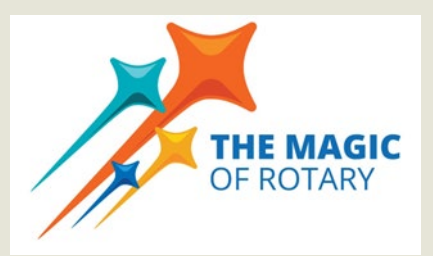

# **DISTRICT GRANT FINAL REPORT**

### Where can I find the form?

### Go to: https://resources.rotary5320.org/rotary-foundation/

| 🕿 admin@rotary5320.org 🛛 🍾 (714) 921-188                                                                                                    | f y in o                                                                                                    |
|----------------------------------------------------------------------------------------------------|----------------------------------------------------------------------------------------------------|
| Resources.Rota                                                                                                    | ry5320.org<br>Search here $\rho$                                                                                                    |
| ROTARY5320 HOME CLUB -                                                                                                    | DISTRICT ~ ROTARY FOUNDATION ~ ROTARY INTERNATIONAL ~ MEDIA AND VIDEO ~ CONTACT US ~                                                                                                    |
| Navigation  Club Planning  Club Administration  Club Marketing  Club Meeting Speaker Request  District and Global Grants  Fundraising Ideas  Guides & Manuals  Membership  Satellite Clubs  Video Downloads  Youth Service | <ul> <li>Rotary 5320 Resources &gt; Club Planning &gt; District and Global Grants</li> <li>District and Global Grants</li> <li>"District Designated Funds"</li> <li>Your Generosity Doing Good in the World</li> <li>Each year, our District receives a block grant from The Rotary Foundation. The block grant is funded by donations Rotarians, Rotary clubs and supporters of Rotary have made to the Annual Fund. The Rotary Foundation invests the contributions it receives for three years, using only the interest income to pay the administrative expenses of the Foundation. At the end of three years, every dollar donated is put into humanitarian service.</li> <li>Our District receives fifty-percent (50%) of this amount as "District Designated Funds", or "DDF". Our District uses a portion of its "DDF" to make District Grants to Rotary clubs and to support international matching grants, now known as "Global Grants." District Designated Funds are also used to support the Global Grant scholar program and Vocational Training Teams.</li> </ul> |
|                                                                                                    | The Rotary Foundation places the remaining 50% of contributions into the World Fund, which is used to provided funding for Global Grants and to support Foundation programs such as the World Peace Fellows scholarship.                                                                                                    |
|                                                                                                    | District Grants         District 5320         District Grants are more flexible than ever before!         District Grants can be used for local projects or projects in Mexico.                                                                                                    |
|                                                                                                    | <ul> <li>District Grants can be used to support traditional hands-on service projects.</li> <li>Larger grants mean larger projects - The minimum District Grant project size is \$1,000, (\$500 from the club and \$500)</li> </ul>                                                                                                    |

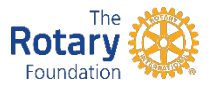

# **DISTRICT GRANT FINAL REPORT**

#### Where can I find the form?

- Scroll down to select "District Grant Final Report"
- Save the file to your computer. Open the file to fill out the final report!

#### Ready to get started?

- Get Your Reporting Up to Date!
- All reports for the previous year must be done before you proceed
- · Review the Grants Management Seminar Slides
- Watch an online webinar
- · Understand the Terms, Conditions and Guidelines
- Create a sustainable project
- Enter Your Grant Proposal

#### **District Grants Downloads**

- <u>P</u> 2022-23 DDF Allocation (22 KB)
- 🔑 2022-23 Memorandum of Understanding MOU for Local District GRANTS (35 KB)
- 🔑 2022-23 Memorandum of Understanding MOU for International Dist and Global Grants (20 KB)
- 🔑 2022-23 Step By Step MatchingGrants.org instructions (319 KB)
- <u>District Grant Application Fillable</u> (80 KB)
- 🗐 District Grant Final Report (55 KB)
- District Grants Partners Understanding (42 KB)
- Grant Management Seminar 2019 (10336 KB)
- 🔑 TRF Conflict of Interest Policy (106 KB)

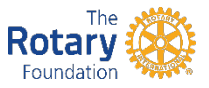

## **DISTRICT FINAL REPORT**

Either a progress or final report must be filed by May 15

Please answer questions in detail!

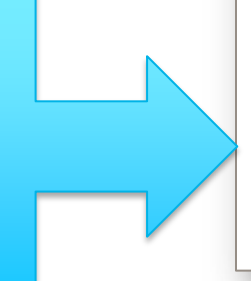

| District 5320                                                                   | District 5320 Rotary Foundation Commit                                                                                                    |
|---------------------------------------------------------------------------------|----------------------------------------------------------------------------------------------------|
|                                                                                 | District Grant Report                                                                                                    |
| Rotary Club:                                                                    | Anaheim Hills                                                                                                    |
| Project Title:                                                                  | Backpacks Project                                                                                                    |
| Progress Repor                                                                  | rt X Final Report                                                                                                    |
| <ol> <li>Briefly describe th<br/>Our club members di<br/>Rotaryville</li> </ol> | ne project. What was done, when and where did project activities take place, and who were the beneficiaries?<br>istributed 100 backpacks filled with school supplies to elementary school students from low-income families in |
| <ol> <li>How many Rotaria<br/>Our entire club partic</li> </ol>                 | ans participated in the project?<br>cipated in the project                                                                                                    |
| <ol> <li>What did they do?<br/>Our club members pl</li> </ol>                   | ? Please give at least two examples.<br>urchased school supplies, filled the backpacks, and delivered the backpacks to the elementary schools.                                                                                 |
| <ol> <li>How many non-Re<br/>100 students benefite</li> </ol>                   | lotarians benefited from this project?<br>ed from the project                                                                                                    |
| <ol> <li>What are the expension of the student school, complete the</li> </ol>  | ected long-term community impacts of the project?<br>its with necessary school supplies that they otherwise could not have purchased helps to encourage students to attr<br>ir studies, and develop a passion for education.   |
|                                                                                 |                                                                                                    |

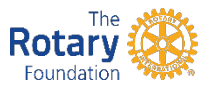

List each receipt on a separate line item. If you would like to group some expenses into a line item, sheet which

Financial Report – Be sure that Income equals Expenditures!

| 7. Income                                        | Am                   | iount |
|--------------------------------------------------|----------------------|-------|
| 1. District Grant funds approved by the District |                      | 1,500 |
| 2. Club contribution                             |                      | 1,525 |
| 3. Other funding (specify)                       |                      |       |
|                                                  | Total Project Income | 3,025 |

8. Expenditures - please be specific and add lines as needed - receipts must be attached

| 1. Target – Pencils, pens, binders, notebooks | 1,425 |
|-----------------------------------------------|-------|
| 2. Walmart - Backpacks                        | 1,600 |
| 3.                                            |       |
| 4.                                            |       |
| 5.                                            |       |
| 6.                                            |       |
| Total Project Expenditures                    | 3.025 |

9. By signing this report, I confirm that to the best of my knowledge these District Grant funds were spent only for eligible items in accordance with Trustee-approved guidelines, and that all of the information contained herein is true and accurate. Receipts for all grant-funded expenditures have been provided to the district. I also understand that all photographs submitted in connection with this report will become the property of RI and will not be returned. I warrant that I own all rights in the photographs, including copyright, and hereby grant RI and TRF a royalty free irrevocable license to use the photographs now or at any time in the future, throughout the world in any manner it so chooses and in any medium now known or later developed. This includes the right to modify the photograph(s) as necessary in RI's sole discretion. This also includes, without limitation, use on or in the web sites, magazines, brochures, pamphlets, exhibitions and any other promotional materials of RI and TRF.

Certifying Signature

Rita Rotary

Date: 3/31/18

Print name, Rotary title, and club

Vocational Director, Anaheim Hills Rotary Club

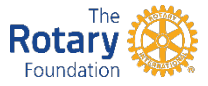

Sign your report and don't forget to save a copy of your completed form in pdf. format

# **ASSEMBLE YOUR RECEIPTS**

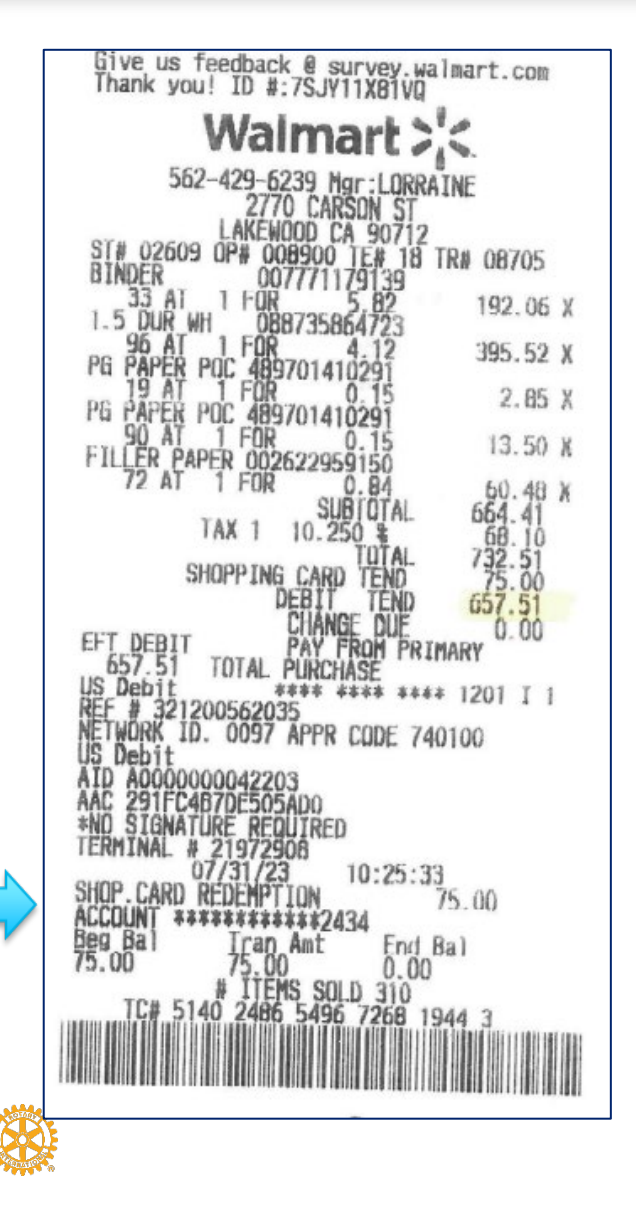

Rotarv

### Scan your receipts into one pdf. file

- Ensure that the receipt details are visible, and do not fold over portions of receipt
- Must show document of payment
- NO PICTURES OF CHECKS!
- MUST BE RECEIPT NOT INVOICE!
- For receipts reported in Mexican pesos, please prepare a separate sheet with explanations of the items and the currency conversion to USD

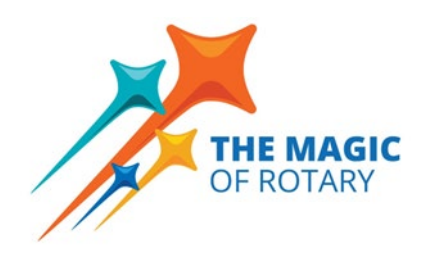

# SUBMITTING YOUR FINAL REPORT AND RECEIPTS

You must submit a final or progress report along with copies of all project expenses by May 15 (i.e., projects for the 2023-2024 Rotary year need to be reported by May 15, 2024)

- Go to matchinggrants.org, find your project, and navigate to the "administration" tab
- Click the "documents" tab to see the screen below:

| P-1699   | STEP                               |                       |                   |                                                                     | Back to Proj                                                                         |
|----------|------------------------------------|-----------------------|-------------------|---------------------------------------------------------------------|--------------------------------------------------------------------------------------|
| Descript | tion                               | Financing             | Documents         | Photos                                                              | History Logs                                                                         |
|          |                                    |                       |                   |                                                                     |                                                                                      |
|          | ments to uproad<br>jenerate PDF do | ocuments using the pa | PDE documents. It | Select the F<br>by clicking th<br>enter a document nam<br>must be a | PDF File to upload<br>e "Browse" button,<br>ne, and click "Upload".<br>PDF document. |

# SUBMITTING YOUR FINAL REPORT AND RECEIPTS

### Upload each document (report, scanned receipts, any other supporting document)

Documents need to be in pdf. format; the website will not accept Word, Excel, or any other document form

| Description<br>Upload Project Do                                                                                                    | Financing<br>cuments                                                                                                    | Documents                                                                                         | Photos                                                                                                    | History Logs                                                                                                    |
|----------------------------------------------------------------------------------------------------|----------------------------------------------------------------------------------------------------|---------------------------------------------------------------------------------------------------|----------------------------------------------------------------------------------------------------|----------------------------------------------------------------------------------------------------|
| Documents to uplo<br>can generate PDF<br>Acrobat. Click her<br>you do not have th<br>want to purchase it, there a<br>documents. Click here to | bad on this site must be in P<br>documents using the paid<br>to find out more about PD<br>to find version of Adobe Ac<br>are some free utilities to ger<br>download one of these utilit | PDF format. You<br>version of Adobe<br>DF documents. If<br>robat and do not<br>herate PDF<br>ies. | Select the F<br>by clicking th<br>enter a document nar<br>must be a<br>Name:<br>Restricted<br>Restricted documents<br>project partners. Mak<br>contains se | PDF File to upload<br>ne "Browse" button,<br>me, and click "Upload". This<br>a PDF document.<br>Browse<br>Access Upload<br>can only be accessed by the<br>ke a document restricted if it<br>nsitive information. |
| Delete or Rename                                                                                                    | an Existing Docum                                                                                                    | ent                                                                                               |                                                                                                    |                                                                                                    |
|                                                                                                    | Select a Docum                                                                                                    | nent V Re                                                                                         | name Delete                                                                                                    |                                                                                                    |

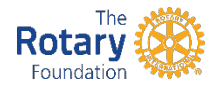

# **READY FOR REVIEW?**

# Once you are satisfied that you have uploaded all your final project documents, navigate to the "description" tab, and click "Reported"

The District Grant Committee will then review your documents and advise if anything else is required

| Click the                                                                                        | button on the right to ma                                                                   | ake changes to the basic pro                                                            | iect information. Edit                                                 | Project Page   |
|--------------------------------------------------------------------------------------------------|---------------------------------------------------------------------------------------------|-----------------------------------------------------------------------------------------|------------------------------------------------------------------------|----------------|
|                                                                                                  | j.                                                                                          | 3                                                                                       |                                                                        |                |
| Project Status In                                                                                | formation                                                                                   |                                                                                         |                                                                        |                |
|                                                                                                  | Signatory                                                                                   | Email                                                                                   | sign Date                                                              |                |
| report when this project i                                                                       | is completed.                                                                               |                                                                                         |                                                                        |                |
|                                                                                                  | Jignatory                                                                                   |                                                                                         | Jight Date                                                             |                |
|                                                                                                  | Darren Chu                                                                                  | dchotsmiles@aol.com                                                                     | Signed on 5-Jun-17                                                     |                |
|                                                                                                  | Darren Chu<br>Jonelle Strickla                                                              | dchotsmiles@aol.com<br>ind jonellestrickland@hotmail.co                                 | Signed on 5-Jun-17<br>om Signed on 6-Jun-17                            |                |
| Project Contact: Click                                                                           | Darren Chu<br>Jonelle Strickla<br>the "Reported" button to                                  | dchotsmiles@aol.com<br>and jonellestrickland@hotmail.co<br>change the status to "report | Signed on 5-Jun-17<br>om Signed on 6-Jun-17<br>ed" Please make sure vo | u upload the   |
| Project Contact: Click<br>report and all receipts o<br>documents after you cli                   | Darren Chu<br>Jonelle Strickla<br>the "Reported" button to<br>on this webs<br>ck the butto  | dchotsmiles@aol.com<br>and jonellestrickland@hotmail.co<br>change the status to "report | Signed on 5-Jun-17<br>om Signed on 6-Jun-17<br>ed" Please make sure vo | nation has Ref |
| Project Contact: Click<br>report and all receipts o<br>documents after you cli<br>been provided. | Darren Chu<br>Jonelle Strickla<br>the "Reported" button to<br>on this webs<br>ick the butto | dchotsmiles@aol.com<br>ind_jonellestrickland@hotmail.co<br>change the status to "report | Signed on 5-Jun-17<br>om Signed on 6-Jun-17<br>ed" Please make sure vo | nation has Rep |

### **STEP BY STEP INSTRUCTIONS IN DISTRICT GRANT DOWNLOADS**

#### Where can I find this?

Scroll down to select "Step by Step MatchingGrants.org instructions" (has not changed since posted)

#### Ready to get started?

- Get Your Reporting Up to Date!
- All reports for the previous year must be done before you proceed
- Review the Grants Management Seminar Slides
- Watch an online webinar
- · Understand the Terms, Conditions and Guidelines
- Create a sustainable project
- Enter Your Grant Proposal

#### **District Grants Downloads**

- <u>P</u> 2022-23 DDF Allocation (22 KB)
- 🔑 2022-23 Memorandum of Understanding MOU for Local District GRANTS (35 KB)
- 🔑 2022-23 Memorandum of Understanding MOU for International Dist and Global Grants (20 KB)
- P 2022-23 Step By Step MatchingGrants.org instructions (319 KB)
- 🔑 District Grant Application Fillable (80 KB)
- 🗐 District Grant Final Report (55 KB)
- <u>District Grants Partners Understanding</u> (42 KB)
- Image: Seminar 2019 (10336 KB)
- <u>TRF Conflict of Interest Policy</u> (106 KB)

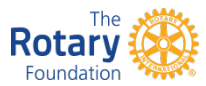

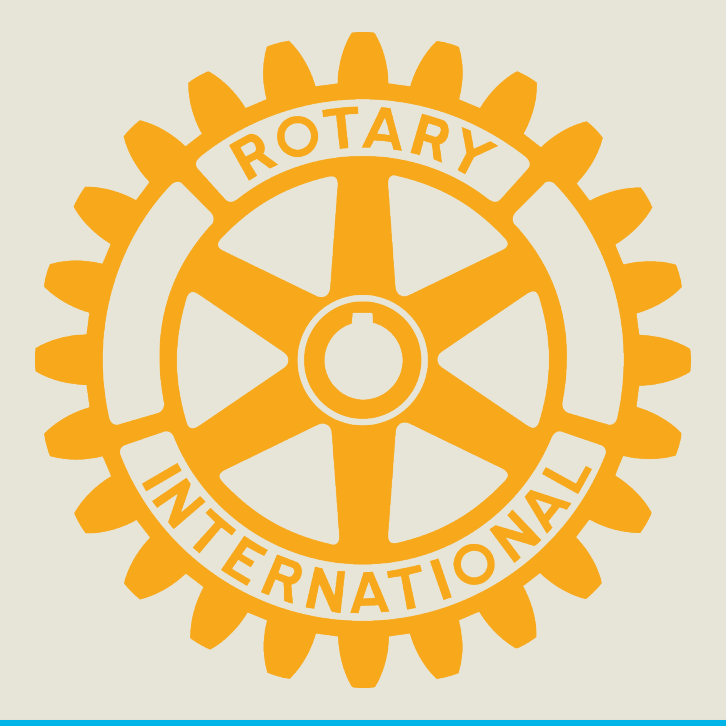

# **QUALIFICATION AND STEWARDSHIP**

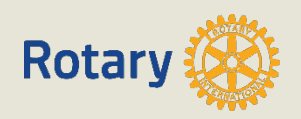

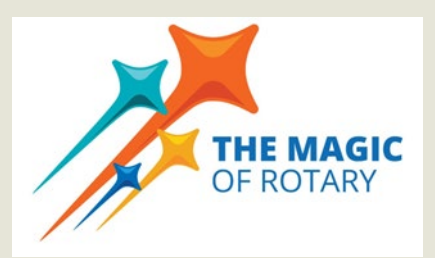

# **QUALIFICATION REQUIREMENTS**

# Attend a Grant Management Seminar

- 2 Club Members
- Submit signed club Memorandum of Understanding (MOU)

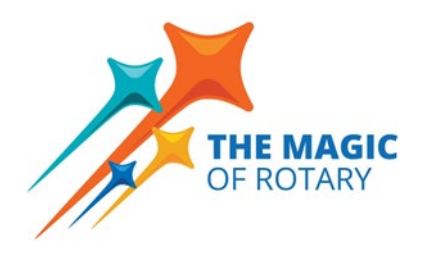

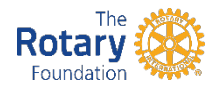

# **TERMS OF QUALIFICATION**

- Valid for one year
- Club responsible for grant funds
- Disclose conflicts of interest
- Cooperate with all audits
- Use grant funds properly
- Implement the club MOU

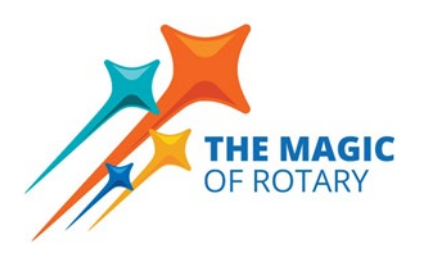

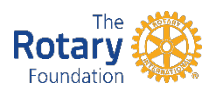

# **MAINTAINING QUALIFICATION**

- Follow terms of club MOU
- Appoint a club member or committee to manage club qualification
- Fully implement stewardship practices to prevent misuse of funds

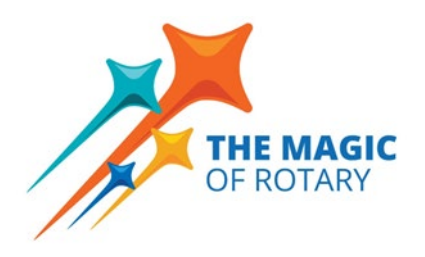

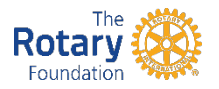

# **DISTRICT GRANT MOU SIGNING**

# WHO SHOULD SIGN THE DISTRICT MOU?

 Clubs applying for a District Grant for a local communitybased project only

 District MOU must be signed by President Elect (2024-2025) and Project Chair

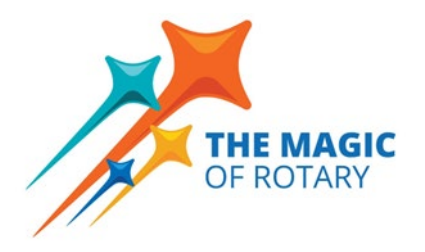

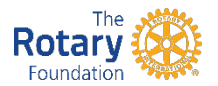

# **CONTACTS 2024-2025**

District Rotary Foundation Committee Chair Kevin Padilla rotarykevin@att.net

District Grants Chair Gillian Bradshaw

gillian\_bradshaw@yahoo.com

Global Grants Chair Harish Murthy

harish@irvinerotary.org

District Governor Chris Skorina

cskorina@skorinalaw.com

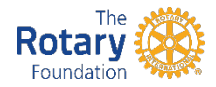

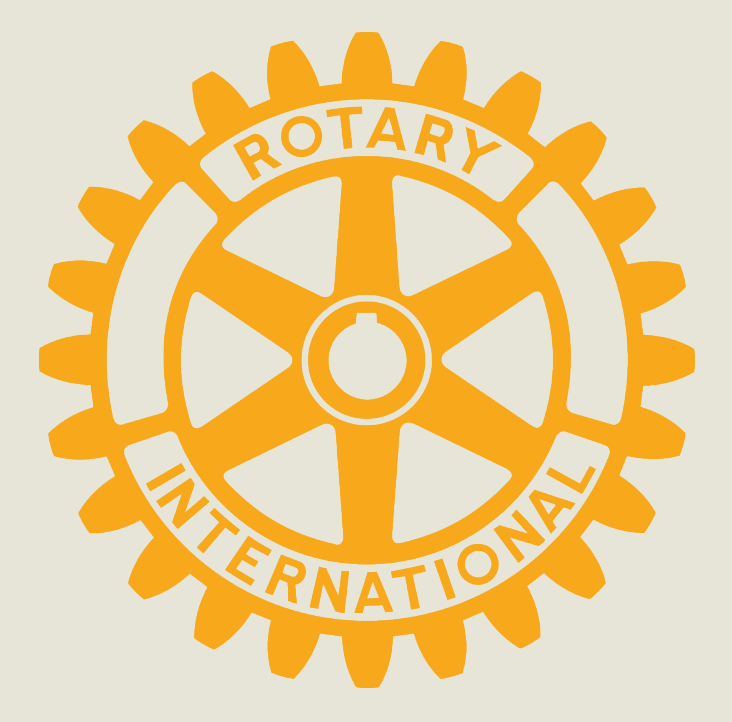

# **THANK YOU!**

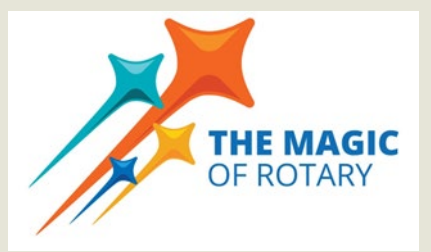

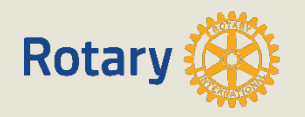